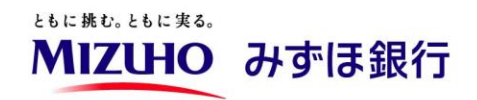

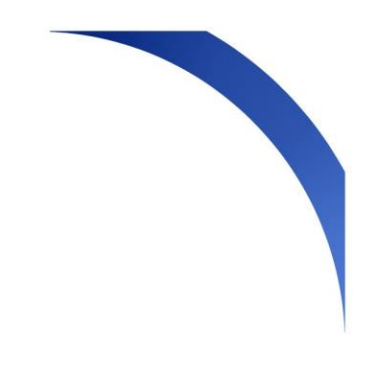

# 法人口座開設ネット受付 ご利用マニュアル

# Ve.1.2 最終更新日2025年3月28日

|                                                                                                    |                                                  |                                  |                                        |                               |                  |                              | 目              |                                        |                                        | 欠                    |                       |                                      |                                               |          |                                       |                            |                            |                            |                       |    |                |                                                                                                |
|----------------------------------------------------------------------------------------------------|--------------------------------------------------|----------------------------------|----------------------------------------|-------------------------------|------------------|------------------------------|----------------|----------------------------------------|----------------------------------------|----------------------|-----------------------|--------------------------------------|-----------------------------------------------|----------|---------------------------------------|----------------------------|----------------------------|----------------------------|-----------------------|----|----------------|------------------------------------------------------------------------------------------------|
| 1.シン<br>(1)<br>(2)<br>(3)る                                                                                               | ステム<br>システ<br>システ<br>お問い                         | の基z<br>ムのこ<br>ムご利<br>合わt         | k事I<br>ご利用<br>別用(<br>さ先                | 頁                             | 境<br>た<br>・      | ・・<br>って                     | ・<br>の<br>・    | ・<br>注<br>・                            | ・<br>意<br>・                            | • · ·                | •••                   | •                                    | •                                             | •        | •                                     | •                          | •                          | •                          | •<br>•                | •  | •<br>•         | 3P<br>4P<br>5P                                                                                 |
| 2.サ<br>(1)<br>(2)<br>(3)<br>(4)<br>(5)<br>(5)<br>(6)<br>(7)<br>(8)                                                       | ー「電電初マパパメビ法子子回イススー                               | 利ローーグーーーが用座ルルイジドド受けていた。          | 開発アアンメ 再変言<br>始設ドド・二発更で<br>で、<br>ののよう。 | のネレノパュテ・きおッスススー・・な            | 手トののワ・・・い        | 読受入登 – ・・・ 昜き付力録ド・・・ 合       | リ・完変・・・        | の・了更・・・・                               | · · · · · · · · · · · · · · · · · · ·  | 利月<br>• • •<br>• • • | 月(こ<br>· · ·<br>· · · | 」<br>関<br>・<br>・<br>・<br>・<br>・<br>・ | <b>す</b> ・・・・・・・・・・・・・・・・・・・・・・・・・・・・・・・・・・・・ | る・・・・・・・ | 確・・・・・・                               | 13心・・・・・・・                 | •<br>•<br>•<br>•           | •<br>•<br>•<br>•           | •<br>•<br>•<br>•      | 12 | 7 <sup>.</sup> | ~9P<br>10P<br>11P<br>13P<br>14P<br>15P<br>16P<br>17P                                           |
| 3.甲)<br>(1)》<br>(2)(<br>(3)(<br>(4)~<br>(5)〕<br>(6)<br>〔<br>(6)〕<br>(6)〕<br>(8)〕<br>(1))<br>(11)<br>(12)<br>(13)<br>(14) | 込法CC代役面実ココみ)))))、情人SR表員談質座座ずみみみ申面報情(者情者的開情ほずずず込談 | の報税情報情支設報ビほほほ完者入・法報・報配に・ジwビ銀了さり、 | り・ヒ・・・皆た・ネBジテ・ま・の・・・のつ・ス帳ネ担・の          | ・舌・・・青て・M票ス当・ご・住・・・報の・EEセデ者・本 | ・地・・・・ な・・ 一ビの・人 | ・国・・・・認・・ビソ隺・隺・)・・・・哥・・フト認・認 | ・届・・・・耳・・、、、、、 | ・出・・・・・・・・・・・・・・・・・・・・・・・・・・・・・・・・・・・・ | ・・・・・・・・・・・・・・・・・・・・・・・・・・・・・・・・・・・・・・ |                      |                       |                                      |                                               |          | · · · · · · · · · · · · · · · · · · · | ·<br>·<br>·<br>·<br>·<br>· | ·<br>·<br>·<br>·<br>·<br>· | ·<br>·<br>·<br>·<br>·<br>· | ·<br>·<br>·<br>·<br>· | 19 |                | 22P<br>23P<br>25P<br>25P<br>26P<br>29P<br>33P<br>35P<br>36P<br>36P<br>37P<br>38P<br>41P<br>46P |

4. お困りの時には

(1) 臨時メンテナンス中のお知らせ画面が表示された場合・・・・47P

# 1. システムの基本事項

- (1)システムのご利用環境
- (2)システムご利用にあたっての注意点
- (3)お問い合わせ先

# 1. システムの基本事項

# (1)システムのご利用環境

### ■ご利用環境

法人口座開設ネット受付システムは以下の環境でご利用いただけます。

# 〈パソコン〉

| 対象OS                    | 対象ブラウザ(推奨)     |
|-------------------------|----------------|
|                         | Microsoft Edge |
| Windows10<br>/Windows11 | Google Chrome  |
|                         | Firefox        |
|                         | Safari         |
| Mac OS<br>Sonoma        | Google Chrome  |
|                         | Firefox        |

〈スマートフォン〉

| 対象端末    | 対象ブラウザ(推奨)    |
|---------|---------------|
| Android | Google Chrome |
| iOS     | Safari        |

### ■ご利用可能時間

以下のメンテナンス時間を除き、24時間ご利用いただけます。

| システム稼働日                              | 稼働時間                                 |  |  |  |  |  |
|--------------------------------------|--------------------------------------|--|--|--|--|--|
| 月曜日~土曜日                              | 24時間                                 |  |  |  |  |  |
| 日曜日                                  | 下記メンテナンス時間以外<br>※メンテナンス時間0時00分~9時30分 |  |  |  |  |  |
| ※上記メンテナンス時間以外に臨時メンテナンスを実施することがございます。 |                                      |  |  |  |  |  |

詳細はみずほ銀行ウェブサイトへ掲載いたします。

# (2)システムご利用にあたっての注意点

## ■ブラウザの戻るボタン・更新ボタンについて

ブラウザをお使いの場合、途中でブラウザの戻るボタンおよび更新ボタンを押下すると、保存していない 入力情報は破棄され、マイページメニュー画面に戻ります。

(ブラウザのアドレスバーを選択してEnterキー押下、またはF5キーを押下しても同様です) 必ず画面に表示されている戻るボタンや入力内容一時保存ボタンを押下してください。

| P 71%-ジメニュ-    | × +                                 |                           |               |                     |                 |                                               |     |
|----------------|-------------------------------------|---------------------------|---------------|---------------------|-----------------|-----------------------------------------------|-----|
| ← C ଲି tttps:  | ://net-houjin-kouza.m041.mizuhoba   | nk.co.jp/Front/mypage/    |               |                     | A" to           | 4 (3                                          | ל≡  |
|                |                                     |                           |               |                     |                 |                                               |     |
|                | 申込情報の入力                             |                           |               |                     |                 |                                               |     |
|                |                                     |                           |               |                     |                 |                                               |     |
| ブラウザの更新        |                                     |                           |               |                     |                 |                                               |     |
| (Edgeブラウザ      | の場合) 法人情報・                          | 面談者・実質的                   | サービス          | 入力内容の               | 申込完了            |                                               |     |
| (Lager ) ) )   | 代表者/役員情報                            | 文配者侑報                     | 甲込饷報          | 乙催認                 |                 |                                               |     |
| ゴニウビのロスギタン     | 法工作起                                |                           |               |                     |                 |                                               |     |
| ノフリリの戻る小タノ     | 広入旧報                                |                           |               |                     |                 |                                               |     |
| (Euge) ブララの場合) |                                     |                           |               |                     |                 |                                               |     |
|                | ● 法人番号 🔮                            | 6010001008845             |               | 法                   | 人情報を取得          |                                               |     |
|                |                                     | 半角数字13桁<br>入力後「注し情報を取得    | 11 を畑すと 巻記情報・ | が白動反映されます           |                 |                                               |     |
|                |                                     |                           |               |                     |                 | ===                                           |     |
|                |                                     |                           |               |                     |                 |                                               |     |
|                | × +                                 | ak so in (Front /munaso / |               |                     |                 | <u></u> , , , , , , , , , , , , , , , , , , , | _^_ |
|                | //net-nodjin-kodza.mo41.mizdnoba    | ik.co.jp/Pront/mypage/    |               |                     | A. 10           | ູ 💀 🗘                                         | τ=  |
|                | MIZUHO みずほ                          | <b>ŧ銀行</b>                |               |                     |                 |                                               |     |
|                |                                     |                           |               |                     |                 | _                                             |     |
|                | 法人口座開設ネット受                          | 付システム                     | 2025年01月      | 09日 13:01  圖面:CB00- | 04 文字サイスの変更 大「  | 户小                                            |     |
|                |                                     |                           |               |                     |                 |                                               |     |
|                |                                     |                           |               | マイページ               | パスワード変更         | (۱                                            |     |
|                | マイページメニュー                           |                           |               |                     |                 |                                               |     |
| •              |                                     |                           |               |                     |                 |                                               |     |
|                | 申請番号:0000000000012<br>申込法人名:株式会社みずほ | 6<br>混行                   |               | 前回ログイン時間            | 2025/01/08 18:5 | 5                                             |     |
|                | ご担当者:みずほ 太郎 様                       | 4413                      |               |                     | 2025/01/08 15:4 | 7                                             |     |
|                |                                     |                           |               |                     |                 |                                               |     |
|                | マイページメニュー                           |                           |               |                     |                 |                                               |     |
|                |                                     |                           |               |                     |                 |                                               |     |
|                |                                     |                           |               |                     |                 |                                               |     |
|                |                                     |                           |               |                     |                 |                                               |     |
| 入力したデータの更      | <b>ミ新や保存をする場合</b>                   | 合は、                       | 人力内容一時        | 保存                  | ボタンをお使いく        | ださい。                                          |     |

# 1. システムの基本事項

# (3)お問い合わせ先

#### ■お申込に関するお問い合わせ先

法人口座開設ネット受付照会窓口 【メールアドレス】info.account@mizuho-bk.co.jp 【電話番号】 [通話料無料] 0120-501-118 受付時間 平日9時00分~17時00分 (12月31日~1月3日、土・日曜日、祝日・振替休日は ご利用いただけません)

※みずほ銀行ウェブサイトの法人口座開設ネット受付ページおよびログイン画面下部にも お問い合わせ先の記載がございます。

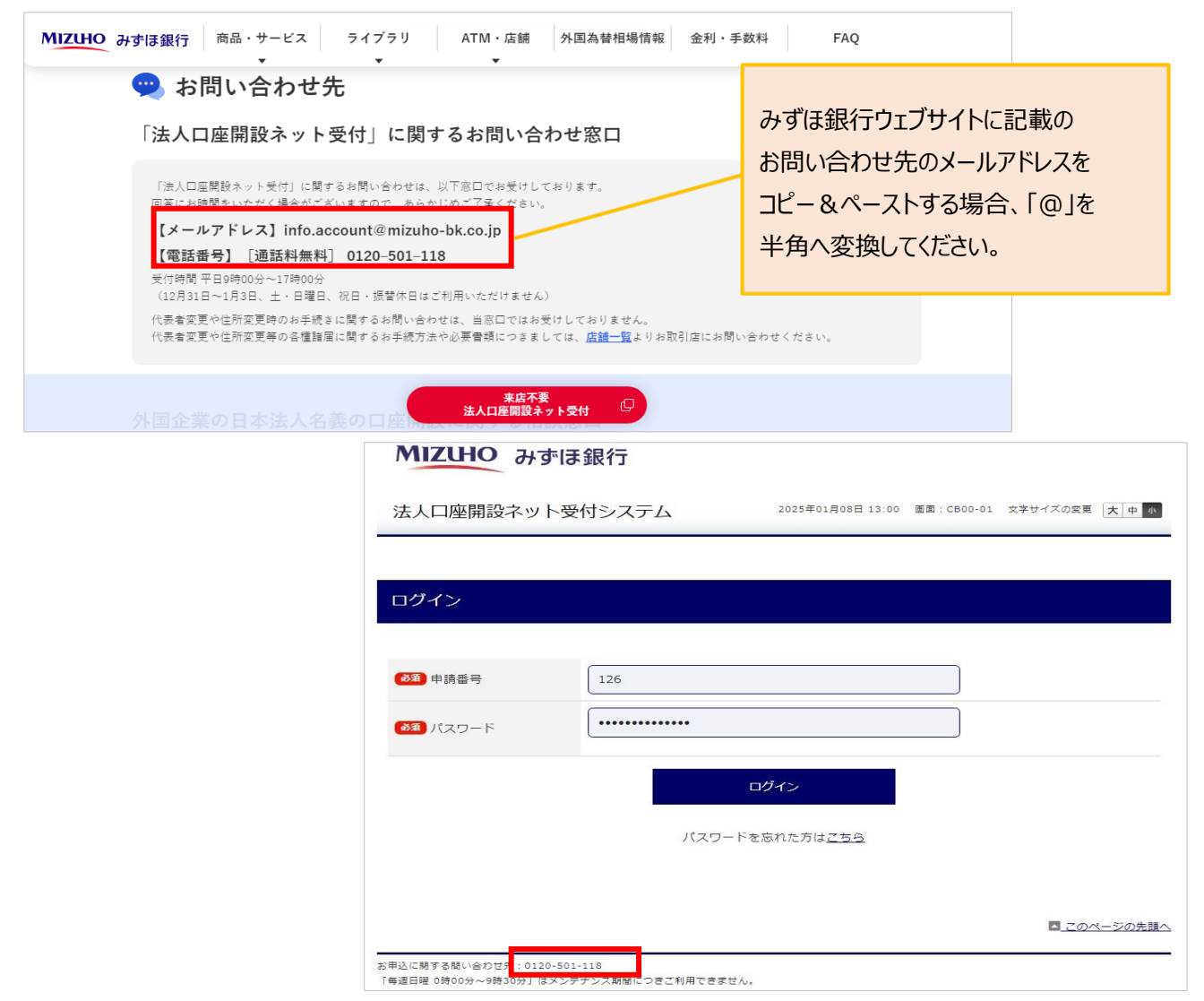

- (1) 「法人口座開設ネット受付」のご利用に関する確認
- (2) 電子メールアドレスの入力
- (3) 電子メールアドレスの登録完了
- (4)初回ログイン・パスワード変更
- (5) マイページメニュー
- (6) パスワード再発行
- (7)パスワード変更
- (8)メールが受信できない場合

# (1)「法人口座開設ネット受付」のご利用に関する確認

#### ■「法人口座開設ネット受付」のご利用が可能な場合

法人口座開設ネット受付ご利用開始にあたり、事前のご確認事項に回答し、ご利用可能な方法(「法人口座開設ネット受付」、「店頭申込」等)を判定します。

### <「法人口座開設ネット受付」のご利用が可能な場合>

| MIZUHO みずほ銀行                                                                |                                          |
|-----------------------------------------------------------------------------|------------------------------------------|
| 法人口座開設ネット受付システム                                                             | 画面:CP01-01 文字サイズの変更 大中 が                 |
|                                                                             |                                          |
| 「法人口座開設ネット受付」のご利用に関する確認                                                     |                                          |
| (1) 「個人事業主(屋号付き個人)」名義での口座開設のお申込ですか?                                         |                                          |
| はい                                                                          | いいえ                                      |
| (2)法人格を持たない団体(任意団体)や有限責任事業組合(LLP)、投資事業4<br>か?                               | 有限責任組合(LPS)での口座開設のお申込です                  |
| はい                                                                          | いいえ                                      |
| (3)法人の設立国、登記事項証明書(履歴事項全部証明書)に記載されている本/                                      | 宮所在地(住所)は日本ですか?                          |
| はい                                                                          | いいえ                                      |
| (4)登記事項証明書(履歴事項全部証明書)に記載されている社名(商号)、本<br>※「法人口座開設ネット受付」では支社名や支店名、およびそれらの住所を | 店住所での口座開設のお申込ですか?<br>使用しての口座開設のお申込はできません |
| はい                                                                          | いいえ                                      |
| (5) 口座開設のお申込をされる法人名義で、既にみずほ銀行の口座を保有してい                                      | ますか?                                     |
| (おい)                                                                        | いいえ                                      |
|                                                                             |                                          |
|                                                                             |                                          |
| 「法人口座開設ネット受付」のご利用<br>次へ進む                                                   | が可能です                                    |
|                                                                             |                                          |

# (1)「法人口座開設ネット受付」のご利用に関する確認

#### ■口座開設のご面談方法の確認

口座開設の一次審査後、①ウェブ面談が可能な端末をお持ちかどうか、②登記上の本店住所で 郵便物をお受け取り可能かどうかで、ご面談の方法を判定します。

<「法人口座開設ネット受付(来店不要・ウェブ面談)」の場合>

| MIZUHO みずほ銀行                                                                    |                          |
|---------------------------------------------------------------------------------|--------------------------|
| 法人口座開設ネット受付システム                                                                 | 画面:CP01-01 文字サイズの変更 大中 小 |
|                                                                                 |                          |
| 「法人口座開設ネット受付」のご利用に関する確認                                                         |                          |
| (6) 口座開設にあたっては一次審査後にウェブ面談をさせていただきます。<br>カメラが内蔵された端末(パソコン・タブレット・スマートフォン等)または、    | カメラが外付けされた端末をお持ちですか?     |
| (tu)                                                                            | いいえ                      |
| (7)登記事項証明書(履歴事項全部証明書)に記載されている本店住所で郵送書類の<br>登記住所にビル名や部屋番号、階層の表記がない場合、郵送物が届かない可能性 | お受取は可能ですか?<br>:があります。    |
| はい                                                                              | いいえ                      |
|                                                                                 |                          |
|                                                                                 |                          |
| 「法人口座開設ネット受付(来店不要・ウェブ面                                                          | 談) 🛛   での                |
| 申込受付となります。                                                                      |                          |
| お申込へ進む                                                                          |                          |
| ロ座の売買・譲渡・レンタルは禁止                                                                | 1                        |
| <sns等での遺法な勧誘にご注意><br/>あなた自身が<mark>刑罰の対象</mark>となります</sns等での遺法な勧誘にご注意>           |                          |
| 1年以下の懲役・100万円以下の罰金またはそ                                                          | の両方                      |
| 将来にわたり、すべての金融機関においてお取引ができなくな                                                    | なるおそれがあります               |
|                                                                                 |                          |

「法人口座開設ネット受付(来店不要・ウェブ面談)」はウェブ面談と郵送対応により、みずほ銀行の店舗 にご来店いただくことなく口座開設手続きが完結するインターネットからの申込受付サービスです。 「法人口座開設ネット受付(来店不要・ウェブ面談)」をご利用いただいた場合、通帳の初回発行手数料お よび、キャッシュカードの初回発行手数料が無料となります(店舗でお手続きされる場合はそれぞれ1,100 円(消費税を含む))。

# (1)「法人口座開設ネット受付」のご利用に関する確認

#### <「法人口座開設ネット受付(原則1回来店)」の場合>

| MIZUHO みずほ銀行                                                                           |                               |
|----------------------------------------------------------------------------------------|-------------------------------|
| 法人口座開設ネット受付システム                                                                        | 画面:CP01-01 文字サイズの変更 大中 小      |
|                                                                                        |                               |
| 「法人口座開設ネット受付」のご利用に関する確認                                                                |                               |
| (6) 口座開設にあたっては一次審査後にウェブ面談をさせていただきます。<br>カメラが内蔵された端末(パソコン・タブレット・スマートフォン等)または、           | . カメラが外付けされた端末をお持ちですか?        |
| (tti)                                                                                  | いいえ                           |
| (7) 登記事項証明書(履歴事項全部証明書)に記載されている本店住所で郵送書類の<br>登記住所にビル名や部屋番号、階層の表記がない場合、郵送物が届かない可能(<br>はい | のお受取は可能ですか?<br>性があります。<br>いいえ |
| 「法人口座開設ネット受付(原則1回来店)<br>申込受付となります。<br><del>お申込へ進む</del>                                | <b>ව</b> ] ලග                 |
|                                                                                        |                               |
|                                                                                        |                               |

「法人口座開設ネット受付(原則1回来店)」は面談時にみずほ銀行店舗にご来店いただく必要があるイン ターネットからの申込受付サービスです。

(2)電子メールアドレスの入力

### ■電子メールアドレスの入力

法人口座開設ネット受付ご利用開始にあたり、お手続き用の電子メールアドレスを入力します。

| MIZUHO みずほ<br>法人口座開設ネット受             | <b>銀行</b><br>付システム 画面                          | ī:CP01-02 文字サイズの変更 太中 の                                                                                                    | ①法人口座開設ネット受付システムの電子メールアドレスの入力画面へ、「メールアドレス・メールアドレス<br>【確認用】」を入力し、登録ボタンを<br>押下 |
|--------------------------------------|------------------------------------------------|----------------------------------------------------------------------------------------------------|------------------------------------------------------------------------------|
| 電子メールアドレスの入力                         | ]                                              |                                                                                                    | ②ご登録いただいたメールアドレスへ                                                            |
| 電子メールアドレス入力後、「登録<br>「法人口座開設ネット受付」のお手 | 1〕ボタンを押してください。<br>- 続きに関する案内メールを送信いたします。       |                                                                                                    | 「法人口座開設ネット受付(マイ<br>ページ)パスワード変更完了の<br>ご連絡」メールが送信されます                          |
| ●氡 メールアドレス                           | houjinkouza@mizuhobank.co.jp                   |                                                                                                    |                                                                              |
| <b>あ</b> 類 メールアドレス【確認<br>用】          | houjinkouza@mizuhobank.co.jp                   |                                                                                                    |                                                                              |
|                                      |                                                | $\frown$                                                                                                    |                                                                              |
| 迷惑メールフィルタを設定の場合は<br>さい。              | t、「@ml.net-houjin-kouza.m041.mizuhobank.co.jp」 | 2025/01/08 (水) 13:05     send@ml.net-houjin-kouza.m04;     にっす3歳行] 法人口座開設ネット受付 (マイベ-<br>現先<br>署名書 署名に問題があります。詳細を表示するには、[署名] ポ                   | mizuhobank.co.jp<br>-ジ) パスワード変更売了のご連絡<br>タンをクリックしてください。                      |
|                                      |                                                | お客さま                                                                                                    |                                                                              |
|                                      |                                                | 平素は格別のお引き立てを賜り、誠にありがる                                                                                                    | とうございます。                                                                     |
|                                      |                                                | 法人口座開設ネット受付(マイベージ)のログ・                                                                                                    | インバスワードの変更を受け付けましたので、ご連絡いたします。                                               |
|                                      |                                                | ■本メールの内容にお心当たりがない場合は<br>■本メールアドレスへの返信はお受けしてお                                                                                                    | t、お手数ですが破棄していただくか、下記照会先までご連絡ください。<br>りません。ご質問等ございましたら、下記照会先までお問い合わせください。     |
|                                      |                                                | 照会先<br>法人口座開設ネット受付照会窓口<br>(メールアドレス) info account@mizuho-bk.co<br>(電話番号) 伝話料無料 10 120-501-118<br>受付時間 平日9時00分~17時00分<br>(12月31日~1月3日、土・日曜日、祝日・振替 | <br>jp<br>休日(はご利用いただ(ナません。)                                                  |
|                                      |                                                | 法人口座開設ネット受付システムについて<br>「毎週日曜 0時00分~9時30分」はメノテナン:<br>                                                                                            | <br>ス期間につきご利用できません。<br>                                                      |
|                                      |                                                | みずほ銀行                                                                                                    |                                                                              |

### ■迷惑メール設定等でメールが受信できない場合の対応

▶ お使いのパソコンまたはスマートフォンで、下記メールの受信設定を行ってください。

[@ml.net-houjin-kouza.m041.mizuhobank.co.jp]

▶ 登録されたメールアドレスが誤っている可能性もございますので、再度メールアドレスを 登録願います。

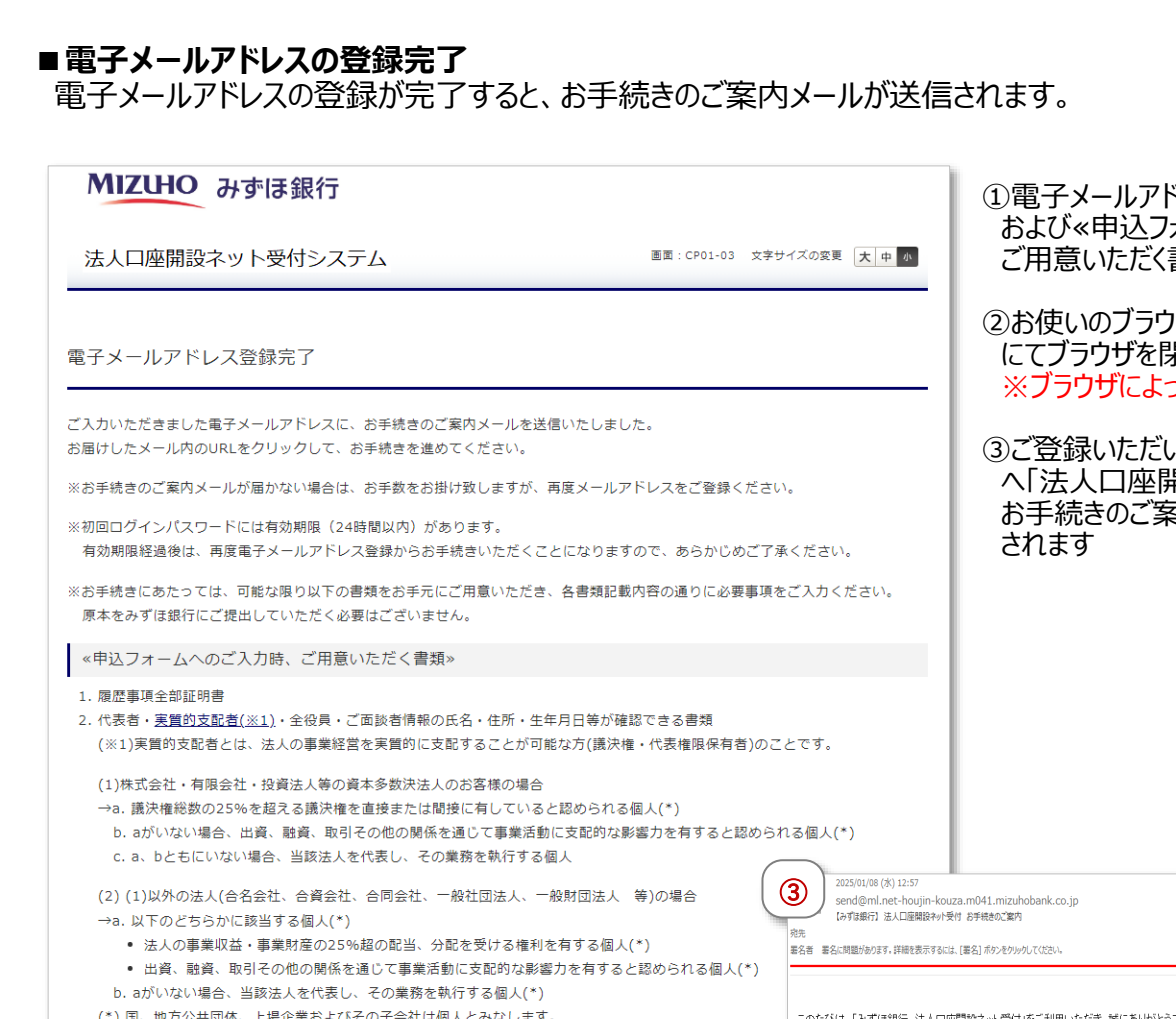

(3) 電子メールアドレスの登録完了

(\*) 国、地方公共団体、上場企業およびその子会社は個人とみなします。 このたびは、「みずほ銀行 法人口座開設ネット受付」をご利用いただき、誠にありがとうございます。 下記URLより、「法人口座開設ネット受付」のお手続きを進めてください。 1 https://net=houin=kouza.m041.mizuhobank.co.ip/Front/cb0001/ev001/ ブラウザの閉じるボタンにてブラウザを閉じてください。 初回ログインバスワードは、m6i4FtPNcINPJLとなっております。 申請番号:126 注1) 初回ログインバスワードの有効期限は24時間(01月09日12時56分34秒まで)です。 有効期限経過後は 再度電子メールアドレス登録からお手続きください 注2) ※お手続きにあたっては、可能な限り以下の書類をお手元にご用意いただき、各書類記載内容の通りに必要事項をご入力ください。 ブラウザの閉じるボタン 原本をみずほ銀行にご提出していただく必要はございません。 《申込フォームへのご入力時 ご用意いただく書類》 (Edgeブラウザの場合) 1.登記事項証明書(履歴事項全部証明書など) 2.代表者・実質的支配者・全役員・ご面談者情報の氏名・住所・生年月日等が確認できる書類 (2) □ □ 電子メールアドレス登録完了 × < C @ https://net-houjin-kouza.m041.mizuhobank.co.jp/Front/cp0101/ev000/ A 16 🐐 MIZUHO みずほ銀行 画面:CP01-03 文字サイズの変更 大中小 法人口座開設ネット受付システム 電子メールアドレス登録完了

①電子メールアドレス登録完了 および《申込フォームへのご入力時 ご用意いただく書類≫を確認する

 ②お使いのブラウザの閉じるボタン にてブラウザを閉じる

※ブラウザによって異なります

③ご登録いただいたメールアドレス へ「法人口座開設ネット受付 お手続きのご案内」メールが送信

(4) 初回ログイン・パスワード変更

# ■初回ログイン・パスワード変更

お手続きのご案内メールに記載のリンクより、「法人口座開設ネット受付」のお手続きを進めます。

| 2025/01/08 (术) 12:57                                                                                                    |  |  |  |  |  |  |
|----------------------------------------------------------------------------------------------------|--|--|--|--|--|--|
| Send@min.nec-nogjin-kouza.nio4.1.mzunobank.co.jp<br>(みずは銀行) 法人口座開設ネット受付 お手続きのご案内                                                                                                    |  |  |  |  |  |  |
| 92元<br>署名者 署名に問題があります。詳細を表示するには、[署名] ボタンをクリックしてください。                                                                                                    |  |  |  |  |  |  |
|                                                                                                    |  |  |  |  |  |  |
| このたびは、「みずほ銀行 法人口座開設ネット受付」をご利用いただき 誠にありがとうございます。                                                                                                    |  |  |  |  |  |  |
|                                                                                                    |  |  |  |  |  |  |
|                                                                                                    |  |  |  |  |  |  |
|                                                                                                    |  |  |  |  |  |  |
| YD回口グインハスワートは、m6i4FtPNcINPJLとなっております。                                                                                                    |  |  |  |  |  |  |
| 申請番号:126                                                                                                    |  |  |  |  |  |  |
| 注1) 初回ログインバスワードの有効期限(は24時間(01月08日12時56分34秒まで)です。<br>有効期限経過後は、再度電子メールアドレス登録からお手続きください。                                                                                                    |  |  |  |  |  |  |
| 注2) ※お手続きにあたっては、可能な限り以下の書類をお手元にご用意いただき、各書類記載内容の通りに必要事項をご入力ください。<br>原本をみずほ銀行にご提出していただく必要はございますん。                                                                                                    |  |  |  |  |  |  |
| 《申込フォームへのご入力時、ご用意いただく書類》<br>1. 登記事項証明書(履歴事項全部証明書など)<br>2. 代表者・ <mark>実質的支配者</mark> ・全役員・ご面談者情報の氏名・作 <u></u> 所・生年月日等が確認できる書類                                                                                                    |  |  |  |  |  |  |
|                                                                                                    |  |  |  |  |  |  |
|                                                                                                    |  |  |  |  |  |  |
| MIZUHO みずほ銀行                                                                                                    |  |  |  |  |  |  |
| 法人口座開設ネット受付システム 2025年01月08日 13:00 画面: CB00-01 文字サイズの変更 大中の                                                                                                    |  |  |  |  |  |  |
|                                                                                                    |  |  |  |  |  |  |
|                                                                                                    |  |  |  |  |  |  |
| ログイン                                                                                                    |  |  |  |  |  |  |
|                                                                                                    |  |  |  |  |  |  |
| (ð須) 申請番号 126                                                                                                    |  |  |  |  |  |  |
| المعال المعالم المعالم المعالم |  |  |  |  |  |  |
| 2<br>10/1>                                                                                                    |  |  |  |  |  |  |
|                                                                                                    |  |  |  |  |  |  |
| ハムワードをあれた力はこちち                                                                                                    |  |  |  |  |  |  |
|                                                                                                    |  |  |  |  |  |  |

 「法人口座開設ネット受付 お手続きのご案内」メール記載の 申請番号・初回ログインパスワード を確認し、URLを押下

②①で確認した申請番号・初回 ログインパスワードを入力し、 ログインボタンを押下

# (4)初回ログイン・パスワード変更

#### MIZUHO みずほ銀行

| 法人口座開設ネット受付システム 2025年01月08日 13:02 画面: CB00-02 文字サイズの変更 大中 の                                |                              |                  |                    |  |  |  |  |
|--------------------------------------------------------------------------------------------|------------------------------|------------------|--------------------|--|--|--|--|
| パスワード変更                                                                                    |                              |                  |                    |  |  |  |  |
| パスワード変更                                                                                    |                              |                  |                    |  |  |  |  |
|                                                                                            |                              |                  |                    |  |  |  |  |
| 現在のハスリート                                                                                   |                              |                  |                    |  |  |  |  |
| ● 新しいパスワード                                                                                 | ••••••                       | [半角英大文字・半角英小文字・数 | 字 混在14文字以上]        |  |  |  |  |
| あ の 新 しいパスワード 【確認用】                                                                        |                              | [半角英大文字・半角英小文字・数 | 字 混在14文字以上]        |  |  |  |  |
|                                                                                            | ①<br>変更                      |                  |                    |  |  |  |  |
|                                                                                            |                              |                  |                    |  |  |  |  |
|                                                                                            |                              |                  |                    |  |  |  |  |
| パスワード変更                                                                                    |                              |                  | ▲ <u>このページの先頭へ</u> |  |  |  |  |
|                                                                                            |                              |                  |                    |  |  |  |  |
| 2025/05/02/02/04/2025                                                                      |                              |                  |                    |  |  |  |  |
| 2025/01/08 (八) 13:05                                                                       |                              |                  |                    |  |  |  |  |
| send@ml.net-houjin-kouza.m041.mizuhobank.co.jp      Laが現在にしたしの問題ない時時は(マイベード)」(アワードが再言字ので連載 |                              |                  |                    |  |  |  |  |
| ·····································                                                      | CIVILAD (VIN 27 /VVZ LEX/UL) | /L. #2/10        |                    |  |  |  |  |
| 実名者 署名に問題があります。詳細を表示するには、「署名」 ボタンをクリックしてください。                                              |                              |                  |                    |  |  |  |  |
|                                                                                            |                              |                  |                    |  |  |  |  |
|                                                                                            |                              |                  |                    |  |  |  |  |

 「法人口座開設ネット受付 お手続きのご案内」メール記載の 申請番号・初回ログインパスワード を確認し、URLを押下

②①で確認した申請番号・初回 ログインパスワードを入力し、 ログインボタンを押下

#### お客さま

平素は格別のお引き立てを賜り、誠にありがとうございます。

法人口座開設ネット受付(マイページ)のログインバスワードの変更を受け付けましたので、ご連絡いたします。

■本メールの内容にお心当たりがない場合は、お手数ですが破棄していただくか、下記照会先までご連絡ください。
 ■本メールアドレスへの返信はお受けしておりません。ご質問等ございましたら、下記照会先までお問い合わせください。

(5)マイページメニュー

### ■マイページメニューについて

法人口座開設ネット受付のお客さま専用ページです。申込状況によって表示されるメニューが異なります。

| <申込未済の場合>                                             |                                                                    |
|-------------------------------------------------------|--------------------------------------------------------------------|
|                                                       | <ol> <li>①申込入力開始</li> <li>申込情報の入力を開始すること</li> <li>ができます</li> </ol> |
| 法人口座用設不少下受付システム                                       |                                                                    |
| マイページノスワード変更)ログアウト                                    | ②申込入力再開<br>申込情報を途中から入力再開<br>することができます                              |
|                                                       |                                                                    |
| 申請番号:000000000126     前回ログイン時間       申込法人名:     マロルチ・ | ③ <b>甲込内容の</b> 照会・印刷ができます                                          |
|                                                       | <b>④メッカージボード</b>                                                   |
| マイページメニュー                                             | お客さまとみずほ銀行との<br>メッセージのやり取りを照会したり、<br>メッセージの返信することができます             |
| • バスワードの変更が完了しました。                                    |                                                                    |
| 电运入力開始                                                |                                                                    |

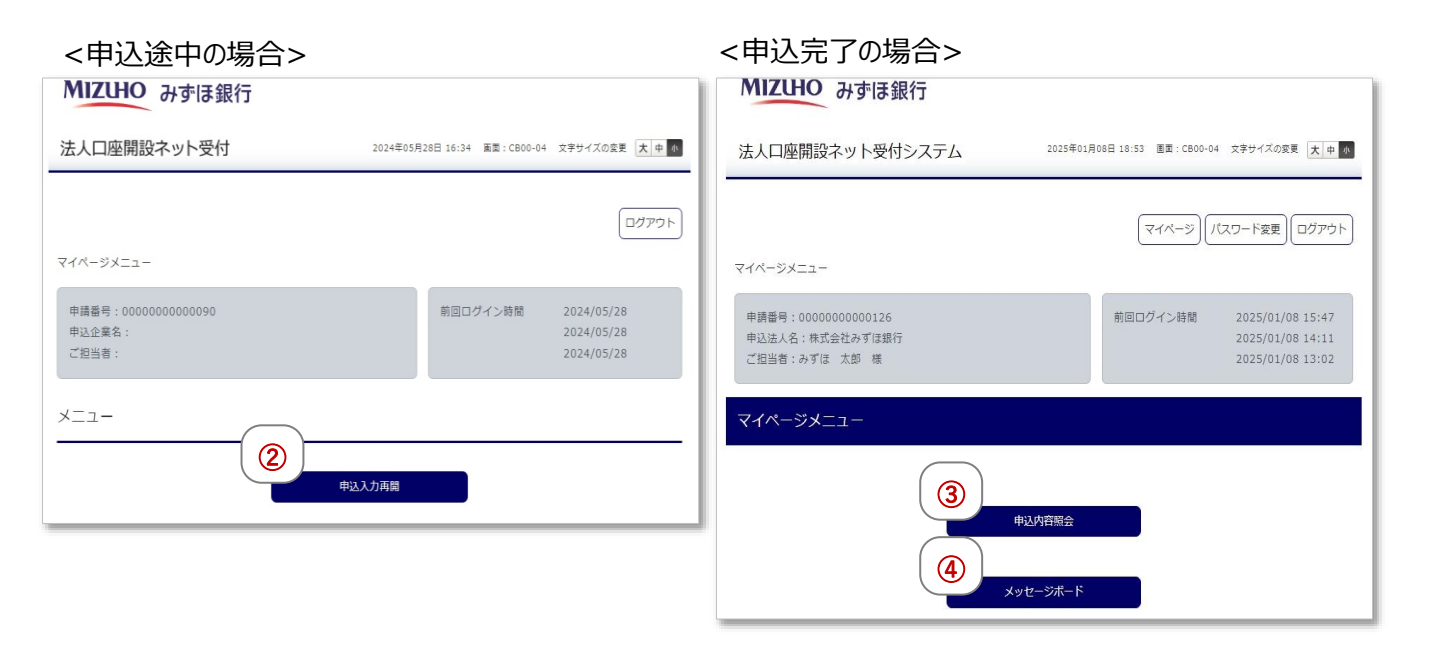

(6)パスワード再発行

### ■パスワード再発行

パスワードを失念した場合、法人口座開設ネット受付システムのログイン画面より、パスワードの再発行が可能です。

| MIZUHO みず                                                   |                                                  |                                                                                                    | <ol> <li>①「パスワードを忘れた方はこちら」<br/>を押下</li> </ol>                                             |
|-------------------------------------------------------------|--------------------------------------------------|----------------------------------------------------------------------------------------------------|-------------------------------------------------------------------------------------------|
| 法人口座開設不少下                                                   |                                                  |                                                                                                    | ②申請番号・メールアドレスを<br>入力し、パスワード再発行ボタンを<br>押下                                                  |
| <ul> <li>■ワイン</li> <li>●刻 申請番号</li> <li>●刻 パスワード</li> </ul> | 126<br>••••••                                    |                                                                                                    | ③ご登録いただいたメールアドレスへ<br>「法人口座開設ネット受付(マイ<br>ページ)パスワード再発行完了の<br>ご連絡」メールが送信されます                 |
|                                                             | ログイン<br>① パスワードを忘れた方は <u>ごちら</u>                 |                                                                                                    |                                                                                           |
| MIZUHO みず<br>法人口座開設ネット                                      | <b>ほ銀行</b><br>受付システム 2025年01月08日 13:01 画画: CB00- | 03 文字サイズの変更 大中 が                                                                                                    |                                                                                           |
| パスワード再発行<br>パスワード再発行                                        |                                                  | 2025/01/08 (%) 18:55                                                                                                    |                                                                                           |
| 「申請番号」「メールアドレス                                              | ス」を入力し、「パスワード再発行」ボタンを押してください。                    | <ul> <li>(3)</li> <li>send@ml.net-houjin-k</li> <li>(みずは銀行) 法人口座開設みの</li> <li>宛先</li> <li>服名者 署名に問題があります。詳細を表示する</li> </ul> | kouza.m041.mizuhobank.co.jp<br>小受付(マイページ) パクワード再発行完了のご連絡<br>Sicik、[著名] ボタンをケックしてください。     |
| <ul> <li></li></ul>                                         | 126<br>kyouko.ido@mizuho-bk.co.jp                | あ客さま                                                                                                    |                                                                                           |
|                                                             | 2 パスワード再発行                                       | <ul> <li>平素は格別のお引き立てを賜り、</li> <li>法人口座開設ネット受付(マイペー<br/>初期)比後の仮パスワードは、xn3t<br/>※仮パスワードの有効時間(324)</li> </ul>                  | 誠にありかとうございます。<br>ージ)のログインパスワードの初期化が完了しましたので、ご連絡いたします。<br>toDFVEv4dGeとなっております。<br>時間となります。 |
|                                                             |                                                  | 申請番号:126<br>下記URLより、法人口座開設ホッ<br>                                                                                            | ト受付 (マイページ) ヘアクセスし、ご確認をお願い いたします。<br><br>izuhobank.co.in/Front/cb0001/ev001/              |
| パスワード再発行                                                    |                                                  |                                                                                                    |                                                                                           |

(7)パスワード変更

### ■パスワード変更

法人口座開設ネット受付システムのマイページメニューより、パスワードの変更が可能です。

| MIZUHO みずに<br>法人口座開設ネット受                            | <b>ま銀行</b><br>そ付システム 2025年01 | 月08日 18:53 画面: CB00-04                           | 文字サイズの変更 <mark>大 中</mark> 水                               | ①法人口座開設ネット受付システム<br>のマイページメニューより、<br>パスワード変更ボタンを押下                                                                       |
|-----------------------------------------------------|------------------------------|--------------------------------------------------|-----------------------------------------------------------|----------------------------------------------------------------------------------------------------|
| マイページメニュー                                           |                              | (1)<br>(718-5) 12                                | ワード変更 ログアウト                                               | ②現在のパスワード・新しいパス<br>ワード・新しいパスワード(確認用<br>を入力し、変更ボタンを押下                                                                     |
| 申請番号:000000000012<br>申込法人名:株式会社みずほ<br>ご担当者:みずほ 太郎 様 | 26<br>銀行                     | 前回ログイン時間                                         | 2025/01/08 15:47<br>2025/01/08 14:11<br>2025/01/08 13:02  | ③ご登録いただいたメールアドレスへ<br>「法人口座開設ネット受付(マイ<br>ページ)パスワード変更完了の<br>ご連絡」メールが送信されます                                                 |
|                                                     | 申込内容照会<br>メッセージボード ま銀行       | 日08日 13:02 画面:C800-02                            | 文字サイズの変更「大」由「香                                            |                                                                                                    |
| バスワード変更<br>パスワード変更                                  |                              |                                                  | 3) 2025/01/08 (%) 13:05<br>send@ml.net-houjin-kou         | uza.m041.mizuhobank.co.jp                                                                                                |
|                                                     | ·····                        |                                                  | (みずは銀行)法人口座開設ネット<br>宛先<br>署名者 署名に問題があります。詳細を表示するに         | 受付(マイページ) パスフード変更売了のご連絡<br>は、[署名] ボタンをかりめして(たさい。                                                                         |
| <ul> <li></li></ul>                                 | ······                       | (半角英大文字・半角英小文<br>(半角英大文字・半角英小文<br>(半角英大文字・半角英小文) | 字<br>お客さま<br>字<br>平素(は格別)のお引き立てを賜り、誠                      | ;にありかとうございます。                                                                                                    |
|                                                     | ② <sub>変更</sub>              |                                                  | 法人口座開設ネット受付(マイページ<br>■本メールの内容にお心当たりがな<br>■本メールアドレスへの返信はお受 | ジのログインバスワードの変更を受け付けましたので、ご連絡いたします。<br>3. 場合は、お手数ですが破棄していただくか、下記照会先までご連絡ください。<br>パナしておりません。ご質問等ございましたら、下記照会先までお問い合わせください。 |
| バスワード変更                                             |                              |                                                  | ▲ <u>このページの先頭へ</u>                                        |                                                                                                    |

| (8) | メールが受信できない場合 |
|-----|--------------|
| (0) |              |

# ■迷惑メール設定等でメールが受信できない場合の対応

お使いのパソコンまたはスマートフォンで、下記メールの受信設定を行ってください。

[@ml.net-houjin-kouza.m041.mizuhobank.co.jp]

### ※初回電子メールアドレスの入力画面にドメイン名の記載がございます。

| MIZUHO みずほ銀行                                  |                                         |                |               |  |
|-----------------------------------------------|-----------------------------------------|----------------|---------------|--|
| 法人口座開設ネット受付システム<br>画面: CP01-02 文字サイズの変更 大 中 M |                                         |                |               |  |
| 電子メールアドレスの入力                                  | ]                                       |                |               |  |
| 電子メールアドレス入力後、「登録<br>「法人口座開設ネット受付」のお手          | 別 ボタンを押してください。<br>続きに関する案内メールを送信いたします。  |                |               |  |
| ●氡 メールアドレス                                    | houjinkouza@mizuhobank.co.jp            |                |               |  |
| ▲須 メールアドレス【確認     用】                          | houjinkouza@mizuhobank.co.jp            |                |               |  |
| 登録                                            |                                         |                |               |  |
| 迷惑メールフィルタを設定の場合は<br>さい。                       | t、 「@ml.net-houjin-kouza.m041.mizuhobar | nk.co.jp」からのメ− | ルを受信できるよう設定くだ |  |

### ■上記でも解決しない場合の対応

お使いのメールのセキュリティが「TLS1.2」以上であることをご確認ください。

- (1)法人情報
- (2) CRS(税法上の居住地国) 届出
- (3)代表者情報
- (4) 役員情報
- (5) 面談者情報
- (6) 実質的支配者情報
- (7) 口座開設にあたってのご確認事項
- (8) 口座情報
- (9) みずほビジネスWEB
- (10)みずほWEB帳票サービス
- (11)みずほビジネスデビット
- (12)みずほ銀行担当者の確認・ご連絡事項
- (13)申込完了
- (14)面談者さまのご本人確認

(1)法人情報

### ■法人情報の入力

法人口座をお申込いただくお客さまの法人情報を入力します。

| <b>MIZUHO</b> み3<br>法人口座開設ネッ | ずほ銀行<br>ト受付システム 画面: CP02-01 文字サイズの変更 大中 の                                                                                                    | <ul> <li>①法人番号</li> <li>・国税庁から送付される</li> <li>「法人番号指定通知書」記載の</li> <li>13桁の法人番号を入力</li> <li>(登記簿謄本に記載の12桁の)</li> </ul> |
|------------------------------|----------------------------------------------------------------------------------------------------|----------------------------------------------------------------------------------------------------|
| 申込情報の入力                      |                                                                                                    | 番号とは異なります)<br>・法人番号がご不明の場合は<br>「国税庁法人番号公表サイト※                                                                        |
| 法人情報・<br>代表者/役員情報            | 面談者・実質的 サービス 入力内容の 申込完了<br>戦 支配者情報 申込情報 ご確認                                                                                                    |                                                                                                    |
| 法人情報                         |                                                                                                    | ②法人情報を取得ホタン<br>①に基づき「国税庁法人番号<br>システム」より自動表示されます                                                                      |
| 833 ♥ 法人番号 🛿                 | ①         6010001008845         法人情報を取得         ②           半角数字13桁         入力後[法人情報を取場]を押すと、整記情報が自動反映されます。         こ         こ | 3法人名称<br>①に基づき「国税庁法人番号<br>システム」より自動表示されます                                                                            |
|                              | していますが、国税庁によって保証されているものではありません。万が一、登記債報と異なる場合は連絡事項<br>欄にご記入ください。<br>【法人番号が分からない場合】<br>国税庁法人番号公表サイト(外部サイト)                                                                                                    | <ul> <li>④法人名称 (フリガナ)</li> <li>③のフリガナを入力</li> </ul>                                                                  |
| 831 法人名称                     | ③ 株式会社みずほ銀行<br>※一部の漢字は常用漢字に変換させていただく場合がございます。あらかじめご了承ください。                                                                                                    | ⑤本店の郵便番号<br>①に基づき「国税庁法人番号<br>システム」より自動表示されます                                                                         |
| <ul> <li></li></ul>          | 3 (④) ミズボギンコウ                                                                                                    | ⑥住所 ①に基づき「国税庁法人番号 システム」より自動表示されます                                                                                    |
|                              | <ul> <li>※広へ石砂が「株式室広クラ igx、raz-1110場合のフリカナ記入例<br/>「ミズホエックスワイアンドゼットイレブン」</li> <li>※法人橋の入力は不要です。アルファベット・数字はカタカナでご入力ください。</li> <li>※記号の入力はできません。また法人名称で読まない記号のフリカナについては入力不要です。</li> <li>「- (ハイフン)」や「. (ドット)」など</li> <li>⑦ 住所 (フリガナ)</li> <li>⑥ のフリガナを入力</li> </ul>                                                                                                    |                                                                                                    |
| 必須本店の郵便番号<br>(半角数字のみ)        | (5) ∓ 100 - 0004                                                                                                    |                                                                                                    |
| <b>後須</b> 住所                 | (6) 東京都千代田区大手町1丁目5番5号                                                                                                    |                                                                                                    |
| び到                           | <ul> <li>(ア)</li> <li>トウキョウトチヨダクオオテマチ1-5-5</li> <li>※住所が「東京都千代田区丸の内1-3-3 丸の内タワー10階 10-B号室」のフリガナ記入例<br/>「トウキョウトチヨダクマルノウェ1-3-3、マルノウチタワー10カイ 10-ビーゴウシツ」</li> </ul>                                                                                                    | ※国税庁法人番号公表サイトに<br>ついては次ページをご参照ください                                                                                   |
|                              | ※都道府県・市区町村・醤地・建物名・陽数・号室すべてご入力ください                                                                                                    |                                                                                                    |

送付される 旨定通知書」記載の 番号を入力 に記載の12桁の ゆます) で不明の場合は 、番号公表サイト※」 を調べることが可能

#### 取得ボタン

#### 番号

# ■法人番号の調べ方

「国税庁法人番号公表サイト」へ、①商号又は名称・所在地などを入力してお客さまの法人番号を 調べることができます。

| 社会保障·税门<br>国税庁 法人番号                                                | 高号制度 合 公表サイト                                                                                                  | 読み上げる → English → サイトマップ(Site Map)<br>文字サイズ + 大きく 元に戻す - 小さく                                                 |                                   |  |
|--------------------------------------------------------------------|----------------------------------------------------------------------------------------------------|----------------------------------------------------------------------------------------------------|-----------------------------------|--|
| <b>ホーム</b><br>(法人番号を検索)                                            | ⋻<br>お知らせ は人番号とは ダウンロード 英語表記<br>Web-API 英語表記                                                                  | 記の登録 各種手続 よくある質問                                                                                             |                                   |  |
| このサイトでは、法人番<br>基本3情報とは、1.商号<br>また、ダウンロード機能<br>● <u>ご利用方法(検索・閲覧</u> | 号の指定を受けた法人等の基本3情報を検索することが<br>・又は名称、2.本店又は主たる事務所の所在地、3.法人番<br>やWeb-API機能により、データを取得することもできます。<br>、ダウンロード機能)について | できます。<br>号のことを指します。                                                                                          |                                   |  |
| 🦉 名称·萨                                                             | 「在地などから調べる                                                                                                    | 法人番号から調べる                                                                                                    |                                   |  |
| 商号又は名称                                                             | <ul> <li>         ・ 部分-致検索         ・ 前方-取検索         ・         ・         ・</li></ul>                           | <ul> <li>読み仮名で検索(カダカナ)</li> <li>入力した文字そのままで検索</li> <li>英語表記で検索</li> <li>件」に掲載されている法人を検索することができます。</li> </ul> |                                   |  |
| 所在地                                                                | なお、検索結果は「英語版法人番号公表サイト」の画面が表示さ<br>都道府県又は郵便番号を検索条件として指定することができ<br>● 都道府県で検索 〇 郵便番号で検索                           | れます。<br>ます。                                                                                                  |                                   |  |
|                                                                    | <ul> <li>都道府県 選択してください ▼ 市区町村 選択してください ▼</li> <li></li></ul>                                                  |                                                                                                    |                                   |  |
| 検索条件の設定                                                            | + 法人種別などその他の条件を閉く<br>検索                                                                                       | クリア                                                                                                    |                                   |  |
| ●検索結果                                                              | :一覧                                                                                                    |                                                                                                    |                                   |  |
| 〇 検索条件:                                                            | 部分一致検索/株式会社みずほ銀行/登記記                                                                                          | 録の閉鎖等含める/商号等五十音順(昇順)                                                                                         |                                   |  |
| 1件見つかり                                                             | ました。                                                                                                    | 表示件数                                                                                                    | <b>10件</b> <u>50件</u> <u>100件</u> |  |
| 法人番号                                                               | 商号又は名称                                                                                                    | 所在地                                                                                                    | 変更履歴情報等                           |  |
| 601000100884                                                       | ミズホギンコウ<br>45 株式会社みずほ銀行                                                                                       | 東京都千代田区大手町1丁目5番5号                                                                                            | <u>履歴等</u> 英語表記                   |  |

### (1)法人情報

|                                                                                          | ① 2015 年 10 ▼ 月 05 ▼ 日 例) 1970年1月1日                                                                                                    |
|------------------------------------------------------------------------------------------|----------------------------------------------------------------------------------------------------|
| <b>∛須 ② 資本金</b><br>(半角数字13桁まで)                                                           | <ul> <li>上場</li> <li>2 140400000</li> <li>※カンマの入力は不要</li> </ul>                                                                        |
| 83 ● 年間売上高<br>(半角数字13桁まで)                                                                | <ul> <li>3</li> <li>100000000</li> <li>ドカンマの入力は不要</li> <li>※事業開始前、初年度決算範の場合は予定金額をご入力ください。</li> </ul>                                   |
| <mark>あ須</mark> ♥ 従業員数<br>(半角数字6桁まで)                                                     | (4) 24784 名                                                                                                    |
| 秋泊      父 電話番号     (半角数字11桁まで)                                                           | <b>(5)</b> 03 - 1111 - 2222                                                                                                    |
| <mark>∞须</mark> 事業内容(業種)                                                                 | 金融業                                                                                                    |
| <のが特定の業<br>(詳細は次ペ-                                                                       | 種に該当する場合は、こちらに入力項目が追加されます<br>-ジご参照ください)                                                                                                |
| 3 ♥ 取扱商品・<br>サービスの具体的<br>(100文字まで)                                                       | → 谷 一 預金業務・賞出業務・為替業務(内国・外国) 等                                                                                                    |
| <ul> <li>31 ② 取扱商品・<br/>サービスの具体的<br/>(100文字まで)</li> <li>32 ② 自社の<br/>ウェブサイト有無</li> </ul> | 内容       預金業務・貸出業務・為替業務(内国・外国)等         (3)       ある       ひょブサイトのURLをご入力ください(100文字まで)         https://www.mizuhobank.co.jp/index.html |

設立年月日
 登記簿謄本に記載の設立年月日
 を入力

2)資本金 登記簿謄本に記載の資本金を 入力 ※上場会社の場合はチェックボックス にチェックを入れる

3)年間売上高 直近の決算の年間売上高を入力

④**従業員数** 直近の従業員数を入力

5)電話番号 ご連絡先の電話番号を入力

⑥**事業内容(業種)** 事業内容(業種)をプルダウンより 選択

⑦取扱商品・サービスの具体的内容 事業の取扱商品・サービスの具体 的内容を入力

8自社のウェブサイト有無 ・自社のウェブサイトの有無を「ある」 「なし」より選択 ・ある場合はURLを入力

入力内容一時保存ボタンについて 法人口座開設ネット受付システムの 申込情報の入力を途中保存すること ができます こまめに押下していただくことをお勧め します (1)法人情報

### ■特定の業種の場合

特定の事業内容(業種)※を選択された場合、「事業内容(業種)」「取扱商品・サービスの具体的内容」に加えて、「「許認可・ライセンスの確認」「主要調達先」「主要販売先」の入力が必要です。

| 許認可・ライセンスの確認<br>(30文字まで) | 次の業種を選択されたお客さき<br>飲食業、不動産業、金融業、費<br>中古車販売業、廃棄物収集・2<br>葉、ファイナンスリース業、2<br>パチンコ・スロット業、カジン<br>● 許認可番号1<br>許認可番号2<br>許認可番号3 | 800みご入力ください<br>融金属・宝石商、貿易業、美術商、古物商・オークション業・質量、<br>19理業、賃金業、仮想通貨交換業、資金移動業、電子マネー業、両替<br>フレジットカード業、弁護士事務所、会計士事務所、税理士事務所、<br>(業、郵便受取・電話サービス業<br>関東財務局長(代信)第58号                                                                                                    | <ul> <li>①計認可・ライセンス番号を入力<br/>(最大3つまで入力可能)</li> <li>②主要調達先の名称・国名を入力<br/>(1つは必須、最大5つまで)<br/>※入力例</li> <li>名称1:○○貿易株式会社<br/>国名1:インドネシア</li> </ul> |
|--------------------------|----------------------------------------------------------------------------------------------------|----------------------------------------------------------------------------------------------------|----------------------------------------------------------------------------------------------------|
| 主要調達先<br>(30文字まで)        | <ul> <li> ある額 2 名称1 </li> <li> る 図 2 目名1 </li> <li> 名称2 </li> <li> 国名2 </li> <li> 名称3 </li> <li> 国名3 </li> </ul>       | 一般個人           日本           一般法人           日本                                                                                                    | <ul> <li>③主要販売先</li> <li>・主要販売先の名称・国名を入力<br/>(1つは必須、最大5つまで)</li> <li>※入力例</li> <li>名称1:株式会社△△商会</li> <li>国名1:日本</li> </ul>                     |
| 主要販売先                    | 名称 4<br>国名 4<br>名称 5<br>国名 5                                                                                           |                                                                                                    | <ul> <li>※特定の業種とは</li> <li>飲食業、不動産業、金融業、貴金属</li> <li>・宝石商、貿易業、美術商、</li> <li>古物商・オークション業・質屋、中古車</li> <li>販売業、廃棄物収集・処理業、</li> </ul>              |
| (30文学まで)                 | <ul> <li>221 2 名称1</li> <li>231 2 因名1</li> <li>2 名称2</li> <li>2 国名2</li> <li>名称3</li> <li>国名3</li> </ul>               | 一般個人         日本         一般法人         日本         日本         (二)         (二)         ( | 貸金業、仮想通貨交換業、<br>資金移動業、電子マネー業、両替業、<br>ファイナンスリース業、クレジットカード業、<br>弁護士事務所、会計士事務所、<br>税理士事務所、パチンコ・スロット業、<br>カジノ業、郵便受取・電話サービス業                        |
|                          | 名称 4<br>国名 4<br>名称 5<br>国名 5                                                                                           |                                                                                                    |                                                                                                    |

(2) CRS (税法上の居住地国) 届出

## ■CRS(税法上の居住地国) 届出

CRS※(共通報告基準: Common Reporting Standard)に基づき、税務上の居住地国 情報を税務当局へ届出します。

| CRS (税法上の居住地国) 届出<br>スタートアップ法人 の確認<br>会議<br>会議<br>た後立の日以後2年を経過していない法人であって、その事業を開始していないもの(外国の法<br>会に準拠して設立された一定の者に類する法人を除きます。)に該当しますか?                                                                                                    | ① <b>スタートアップ法人の確認</b><br>申込法人がスタートアップ法人に<br>該当するか否かについて、<br>「はい」「いいえ」より選択                                                                                                    |
|----------------------------------------------------------------------------------------------------|----------------------------------------------------------------------------------------------------|
| ○     はい     いいえ            びろ 直前事業年度有無         の確認           ご          はい             びる 直前事業年度有無         の確認           こし、         こし、         し、         し、         し、                                                                                                    | ② <b>直前事業年度有無の確認</b><br>法人設立後、最初の決算期を<br>迎えているか否かについて、<br>「はい」「いいえ」より選択                                                                                                    |
|                                                                                                    | <ul> <li>③投資関連所得に関する割合の確認</li> <li>①が「いいえ」かつ②が「はい」の場合投資関連所得に関する割合の確認について、「50%以上」「50%未満」より選択</li> </ul>                                                                                              |
|                                                                                                    | ④法人種別・形態の確認<br>申込法人の企業属性を<br>(1)~(10)より選択                                                                                                    |
| <ul> <li>○ (3)国・地方公共回体・日本銀行・国際機関等</li> <li>○ (4)国・地方公共回体・日本銀行・国際機関等が全額出資している法人</li> <li>○ (5)収益事業を行っていない公共法人および公益法人等</li> <li>○ (6)日本の報告金融機関等</li> <li>○ (6)日本の報告金融機関等など ※外国の法令に準拠して設立された一定の者に類するものを除く</li> <li>○ (8)持株会社 ※子会社の経営管理のみを行うものに限る</li> <li>○ (9)グループ内金融会社 ※主として(1)(2)の上場法人の関係法人に該当する法人に対する出資、融資等を行うことを業務とする法人</li> </ul> | <ul> <li>※CRSとは</li> <li>OECD(経済開発協力機構)が自動的<br/>情報交換機準として策定した共通報告<br/>基準(Commom Reporting</li> <li>Standard)の略称。</li> <li>日本では国内法である「租税条約等の<br/>実施に伴う所得税法、法人税及び</li> <li>地方税法の特例等に関する法律」</li> </ul> |
| <ul> <li>● (10)上記(1)~(9)のいずれも該当しない</li> <li>入力内音一時保存</li> </ul>                                                                                                    | (実効法)で定められた方法により、<br>口座保有者の税法上の居住地国を<br>特定しています。                                                                                                    |
| はい     ④法人種別・形態の<br>確認       ①スタートアップ<br>法人の確認     しいえ       ①はい     ③投資関連所得に<br>関する割合の確認       しいえ     ①直近事業年度<br>有無の確認                                                                                                    | <ul> <li>④法人種別・形態の<br/>確認</li> <li>④法人種別・形態の<br/>確認</li> </ul>                                                                                                    |

(3)代表者情報

## ■代表者情報の入力

申込法人の代表者さまの情報を入力します。

| 15434日1月110 ※本人雊                          | 認書類(運転免許証など)に記載の通りにご入力ください                                                                                                    | <ol> <li>氏名(漢字)<br/>代表者さまの漢字氏名を入力</li> </ol>                         |
|-------------------------------------------|----------------------------------------------------------------------------------------------------|----------------------------------------------------------------------|
| 必須      ぐ 氏名 (漢字)     (姓名それぞれ24文字:     で) | ま ① 姓 みずほ 名 太郎 ※一部の漢字は常用漢字に変換させていただく場合がございます。あらかじめご了承ください。                                                                                                    | ② <b>氏名(フリガナ)</b><br>代表者さまの氏名フリガナを入た                                 |
|                                           | * 2 ET ミズホ メイ タロウ                                                                                                    | ③ <b>住所(国内・国外)</b><br>代表者さまのご住所の国内・国<br>区分を選択                        |
| 必須 住所<br>国内・国外                            |                                                                                                    | ④ <b>自宅の郵便番号</b><br>③が国内の場合、代表者さまの<br>ご住所の郵便番号を入力                    |
| <ul> <li></li></ul>                       | (④) 〒     100     -     0005     住所の自動入力                                                                                                    | 5住所の自動入力ボタン                                                          |
| ₫剤 ♥ 住所<br>(60文字まで)                       |                                                                                                    | <ul> <li>⑥住所</li> <li>⑤で自動表示されます</li> </ul>                          |
| 831 ♥ 住所(フリガナ)<br>(120文字まで)               | <ul> <li>トウキョウトチヨダクマルノウチ1-3-3</li> <li>*住所が「東京都千代田区丸の内1-3-3 丸の内タワー10階 10-B号室」のフリガナ記入例<br/>「トウキョウトチヨダクマルノウチ1-3-3 マルノウチタワー10カイ 10-ビーゴウシツ」</li> <li>*都道府県・市区町村・番地・違物名・階数・号室すべてご入力ください</li> </ul> | <ul> <li>⑦住所(フリガナ)</li> <li>⑥のフリガナを入力</li> <li>⑧牛年月日</li> </ul>      |
| 331 🕑 生年月日<br>(半角数字のみ)                    | ⑧ 1970 年 01 ♥月 01 ♥日 例) 1970年1月1日                                                                                                    | 代表者さまの生年月日を入力<br>(9国籍<br>・代表者さまの国籍を「日本」                              |
| 8 <b>須</b> 国籍                             | <ul><li>(9) 日本 <ul><li>○ その他</li></ul></li></ul>                                                                                                    | 「その他」より選択 ・「その他」の場合、国名を入力                                            |
| 23 税務上の居住地国(                              | <ul> <li>● 日本</li> <li>○ 米国※米国籍/米国永住<br/>櫃保有者はこちらを選択</li> <li>○ その他</li> </ul>                                                                                                    | 10税務上の居住地国<br>・代表者さまの税務上の居住地<br>を「日本」「米国」「その他」より追<br>・「その他」の場合、国名を入力 |
| 1                                         |                                                                                                    |                                                                      |
| 必須 ♥ 役職<br>(10文字まで)                       |                                                                                                    |                                                                      |
| ※剤 ● 役職<br>(10文字まで)                       | 入力内容一時保存                                                                                                    | 世 <b>短期</b><br>代表者さまの役職を入力<br>ex:代表取締役、代表社員、<br>代表理事 等               |

選択ください。

(4) 役員情報

### ■役員情報の入力

申込法人の代表者以外の役員情報を入力します(履歴事項全部証明書記載の役員の方すべて)

| ①代表者以外の役員有無<br>代表者以外の役員の有無について<br>「いる」「いない」より選択                                                                                                    |
|----------------------------------------------------------------------------------------------------|
| <ul> <li>②氏名(漢字)</li> <li>役員の方の漢字氏名を入力</li> </ul>                                                                                                    |
| ③ <b>氏名(フリガナ)</b><br>役員の方の氏名フリガナを入力                                                                                                    |
| ④住所(国内・国外) 役員の方のご住所の国内・国外 区分を選択                                                                                                    |
|                                                                                                    |
| ⑥     ⑥     ⑥     ⑥     0     0     0     0     0     0     0     0     0     0     0     0     0     0     0     0     0     0     0     0     0     0     0     0     0     0     0     0     0     0     0     0     0     0     0     0     0     0     0     0     0     0     0     0     0     0     0     0     0     0     0     0     0     0     0     0     0     0     0     0     0     0     0     0     0     0     0     0     0     0     0     0     0     0     0     0     0     0     0     0     0     0     0     0     0     0     0     0     0     0     0     0     0     0     0     0     0     0     0     0     0     0     0     0     0     0     0     0     0     0     0     0     0     0     0     0     0     0     0     0     0     0     0     0     0     0     0     0     0     0     0     0<                                                                                                    |
|                                                                                                    |
| ⑥で自動表示されます       ※       8       (つしガナ)                                                                                                    |
| ⑦のフリガナを入力                                                                                                    |
| ()<br>()<br>()<br>()<br>()<br>()<br>()<br>()<br>()<br>()                                                                                                    |
| <sup>1</sup> ● <sup>1</sup> ● |
| ① 税務上の居住地国<br>・役員の方の税務上の居住地国                                                                                                    |
| <ul> <li>■ を「日本」「米国」「その他」より</li> <li>■ 素作</li> <li>● その他</li> <li>● その他</li> <li>● その他</li> <li>● 「その他」の場合、国名を入力</li> </ul>                                                                                                    |
| ②役員を追加入力するボタン<br>役員の方が複数いる場合に<br>入力フォームが追加されます<br>(最大10名まで追加可能です)                                                                                                    |
|                                                                                                    |

(5) 面談者情報

#### ■面談者情報の入力

口座開設の面談をされる方の情報を入力します(ウェブ面談・来店面談)

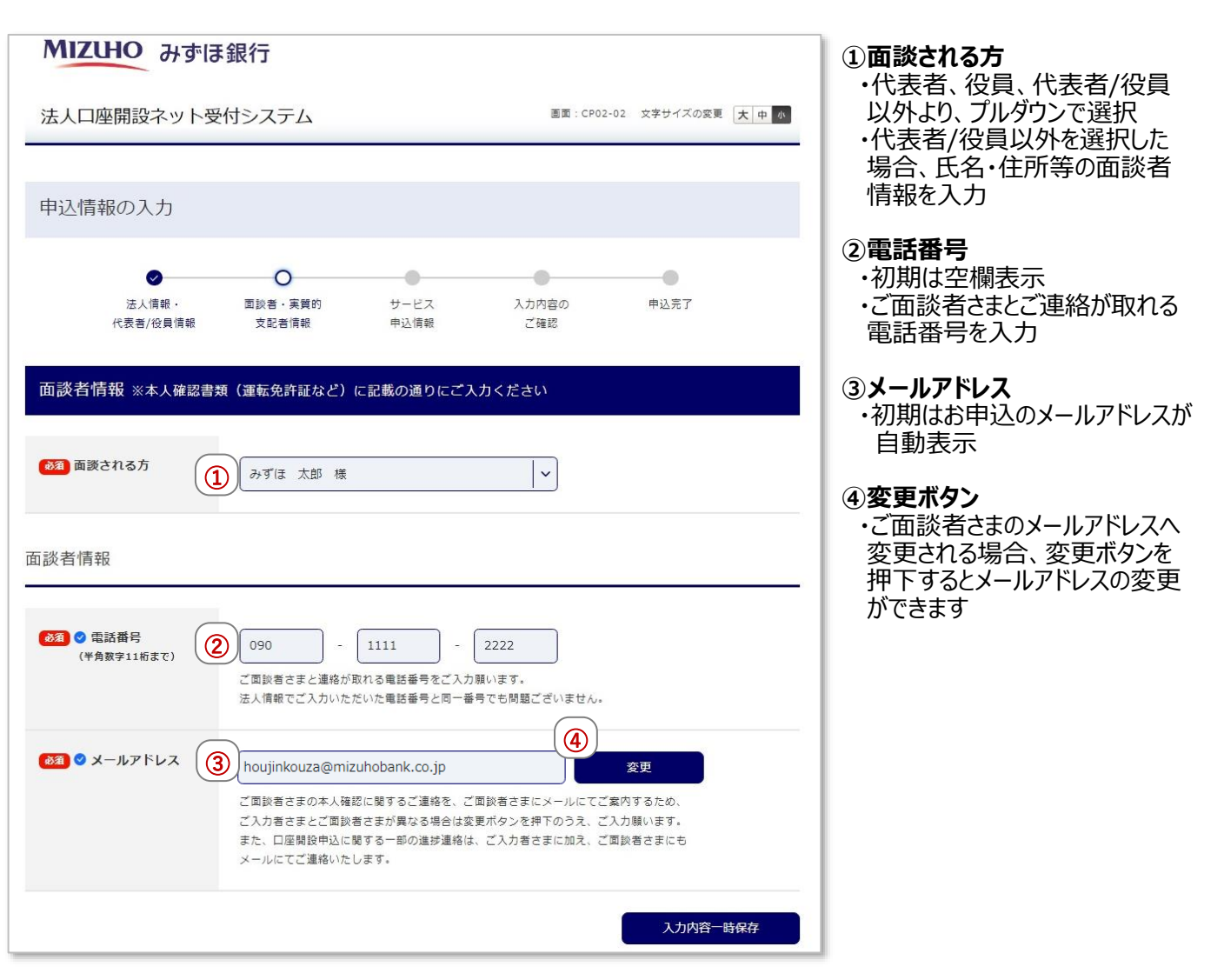

#### (6) 実質的支配者の情報

#### ■議決権保有者の確認(以下、法人格が「株式会社」「有限会社」の場合の表示)

株主や出資者等、法人の事業活動に支配者な影響力を有すると認められる「個人」「上場企業または、上場企業の子会社」「国・地方公共団体」の情報について入力します。

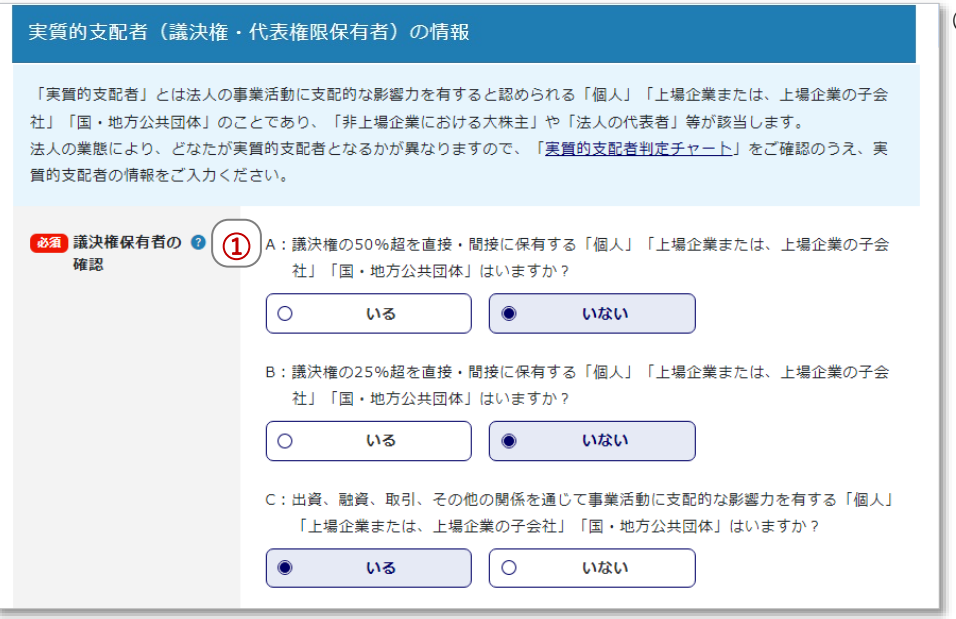

①議決権保有者の確認

画面のフローチャートに従って、 法人さまの議決権保有者を入力 ※フローチャートの全体感は下記 「実質的支配者の判定チャート」 ご参照

#### <ご参考>実質的支配者の判定チャート

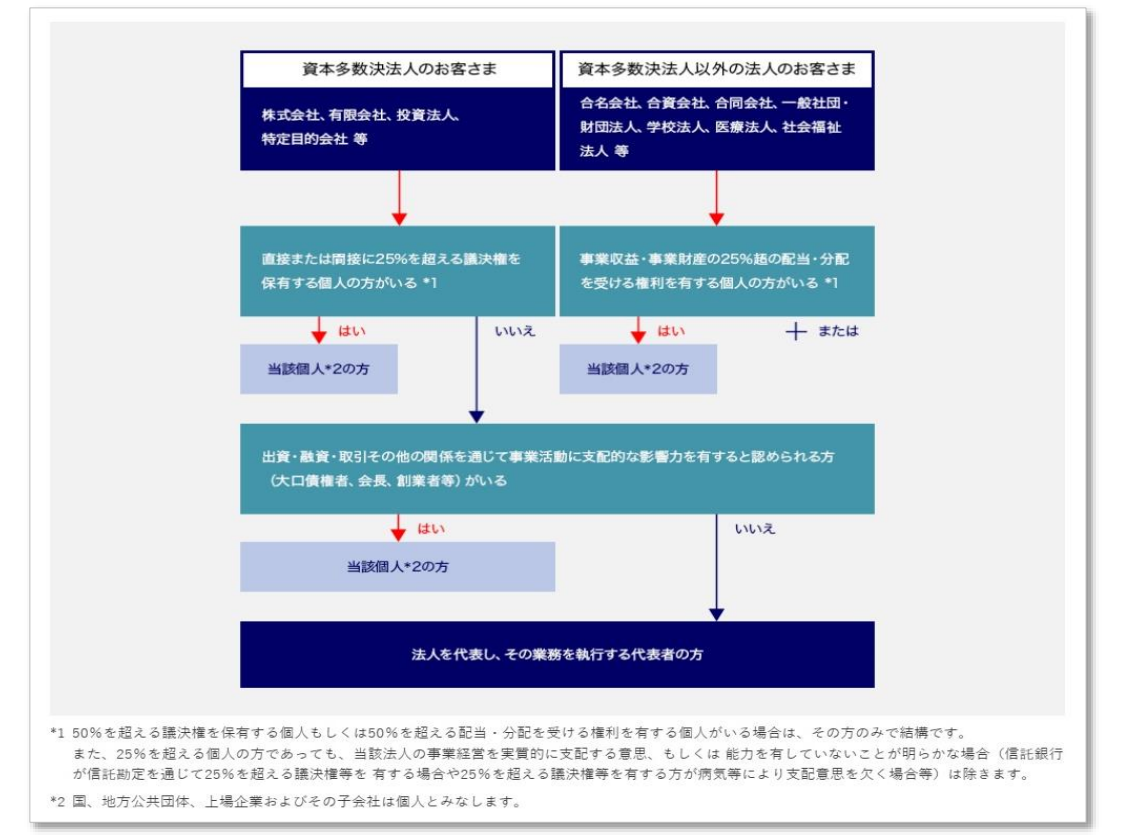

(6) 実質的支配者の情報

#### ■ 実質的支配者 (議決権・代表権限保有者) の情報 実質的支配者の情報を入力します。

| 実質的支配者(一人目)                                                                              |                                                      |                                                                |                                 | 1)実質的支配者の性格<br>実質的支配者の性格について                              |
|------------------------------------------------------------------------------------------|------------------------------------------------------|----------------------------------------------------------------|---------------------------------|-----------------------------------------------------------|
| ◎ 実質的支配者の (1)                                                                            |                                                      |                                                                | <b>企業の子会社</b>                   | 「個人」「上場企業または、上場企業の子会社」「国・地方公共                             |
| 性格                                                                                       | 〇         国・地方公共団体                                   |                                                                |                                 | 団体」より選択                                                   |
| 移動 法人との具体的な                                                                              |                                                      |                                                                |                                 | ②法人との具体的な関係<br>前ページ「議決権保有者の確認」                            |
| 」<br>関係                                                                                  | ●         創業者                                        | <ul> <li>ス取機</li> <li>その他</li> </ul>                           |                                 | にて設問Cで「いる」を選択した場合に表示される                                   |
|                                                                                          |                                                      |                                                                |                                 | ・法人との具体的な関係について、 「大口債権者」「会長職」「創業者」                        |
|                                                                                          |                                                      |                                                                |                                 | 「その他」の選択 ・「その他」の場合、具体的な関係 をユカ                             |
| <ul> <li>              後須 氏名                  (姓名それぞれ24文字                  まで)</li></ul> | 姓 みずほ                                                | 名(花子                                                           |                                 | で入り                                                       |
| <b>必須</b> 氏名 (フリガナ)                                                                      | ヤイ ミズホ                                               | ** [//=]                                                       |                                 | している。<br>プルダウン<br>前ページ「議決権保有者の確認」                         |
| (姓名それぞれ24文字<br>まで)                                                                       |                                                      |                                                                |                                 | にて設問BもしくはCで「いる」を<br>選択した場合に加え、設問Dで                        |
| (ある)<br>住所<br>国内・国外                                                                      | <ul> <li>国内</li> </ul>                               | 〇 国外                                                           |                                 | 「いいえ」を選択した場合に表示<br>される                                    |
| ある 自宅の郵便番号<br>(半魚翌字の2)                                                                   | 〒 100 - (                                            | 0005 住所の                                                       | D自動入力                           | ・事前に入力した代表者/役員の<br>情報を反映                                  |
| <b>()</b> () () () () () () () () () () () () ()                                         |                                                      |                                                                |                                 | ・代表者/役員以外の場合、④に<br>ついて全て入力                                |
| (60文字まで)                                                                                 | 東京都十代田区外の内11日<br>※本人確認書類(運転免許証など                     | 3 - 3<br>)に記載の通りにご入力ください                                       | ]                               | 4氏名~税法上の居住地国<br>前ページ「詳沖佐保有者の確認」                           |
| <mark>必須</mark> 住所(フリガナ)<br>(120文字まで)                                                    | トウキョウトチヨダクマルノ                                        | ウチ 1 - 3 - 3                                                   |                                 | 「「「「」」」、<br>「「」」」、<br>「」」、<br>「」」、<br>「」」、<br>「」」、<br>「」」 |
|                                                                                          | ※住所が「東京都千代田区丸の内<br>「トウキョウトチヨダクマルノ<br>※都道府県・市区町村・番地・建 | 1-3-3 丸の内タワー10階 10<br>ウチ1-3-3 マルノウチタワー10<br>物名・階数・号室すべてご入力ください | - B号室」のフリガナ記入例<br>カイ 10-ビーゴウシツ」 | 「いいえ」を選択した場合に表示される                                        |
| <b>必須 生年月日</b>                                                                           | 1978 年                                               | 12 >月 01                                                       |                                 | ・①が「個人」の場合、入力<br>・①が「上場企業または、上場企業                         |
| (TH&+00)                                                                                 | 例)1970年1月1日                                          |                                                                |                                 | の子会社」「国・地方公共団体」の<br>場合、「名称」~「設立年月日」を                      |
| <b>後潮</b> 国籍                                                                             | ●         日本                                         | <ul><li>その他</li></ul>                                          |                                 |                                                           |
| 砂須 税務上の居住地国 😵                                                                            | <ul> <li>● 日本</li> </ul>                             | 米国※米国籍/米国永<br>〇 住権保有者はこちらを                                     | <ul><li>その他</li></ul>           | (5)実質的支配者を追加人力する<br>ボタン<br>実施的士可者の大がなおいる                  |
|                                                                                          |                                                      | 選択<br>                                                         |                                 | 天貝的又能有の方が複数いる<br>場合に入力フォームが追加されます<br>(最大4名まで追加可能です)       |
|                                                                                          | (5)<br>+ 実質的支配者を                                     | 追加入力する                                                         |                                 |                                                           |
| *                                                                                        | 該当者が複数いる場合は追加でご入                                     | りください(最大4名まで追加可能)                                              |                                 |                                                           |

(6) 実質的支配者の情報

### ■法人との関係図(議決権保有状況)

「議決権保有者の確認」で、設問AもしくはBで「いる」の場合、実質的支配者の議決権の保有状況および保有比率等を入力します。

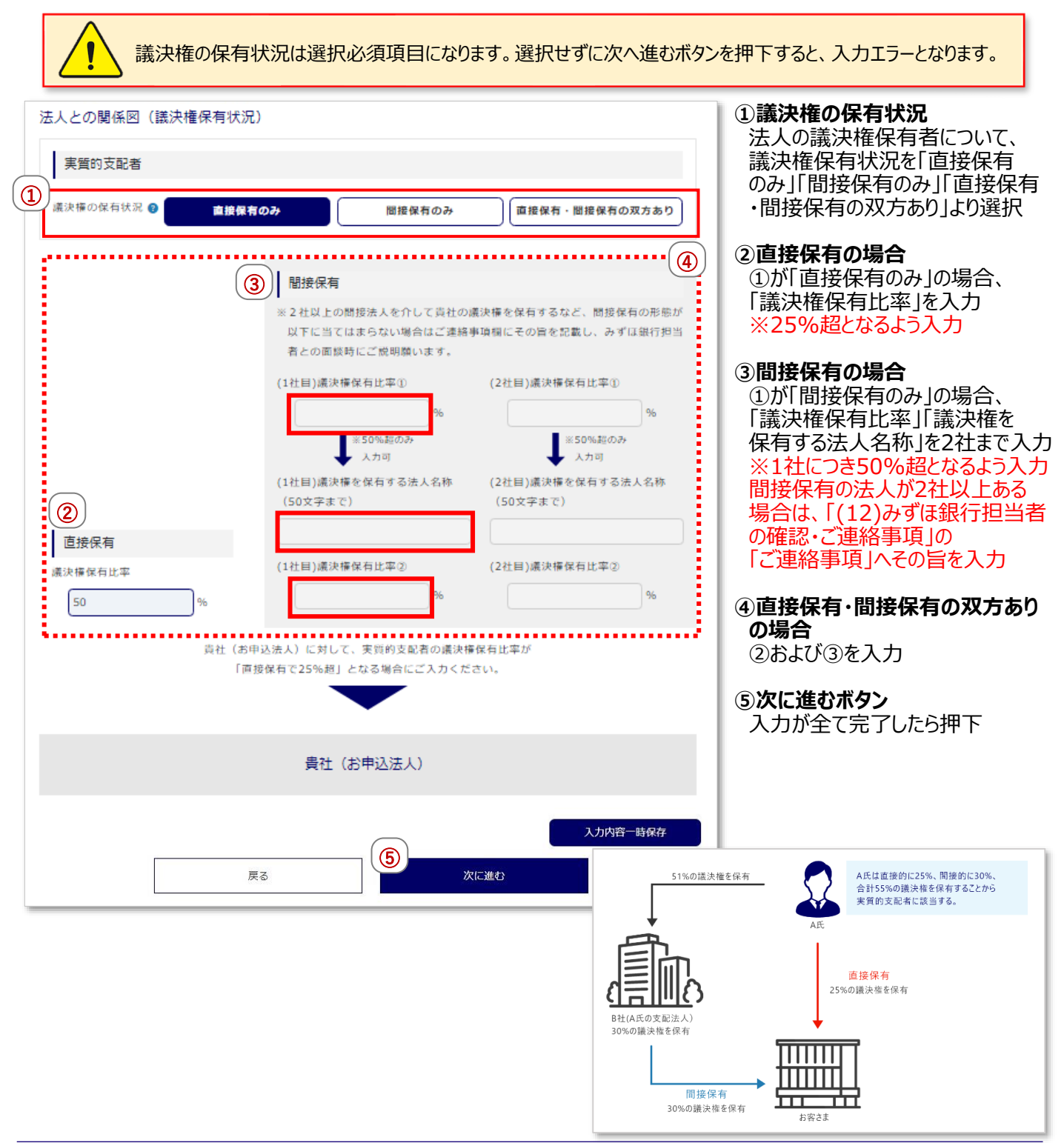

(7) 口座開設にあたってのご確認事項

# ■口座開設にあたってのご確認事項

口座開設希望支店や取引目的・取引頻度・資金の性質等を入力します。

| 81 口座開設希望支店                                                                                                    | 築地支店                       | <b>~</b>            |                     |
|----------------------------------------------------------------------------------------------------|----------------------------|---------------------|---------------------|
|                                                                                                    | ※法人の所在地、または、代表者の           | )ご住所の近くの支店を表示しております | J .                 |
| 敌到目的<br>(選択は1つ以上、最大4つ                                                                                                    | お客さまがみずほ銀行とお取引             | いただく目的について、該当する↑    | ちのをご選択ください。         |
| # C)                                                                                                    | 貯蓄                         | 投資                  | 事業性決済               |
|                                                                                                    | 融資取引                       | 外国為替取引(外国送金)        | 外国為替取引(貿易金融取<br>引)  |
|                                                                                                    | 200万円超現金取引                 | 商品・サービス代金支払         | 投資・貸付・借入返済          |
|                                                                                                    | その他                        |                     |                     |
| 23 主な取引目的                                                                                                    | 貯蓄                         | 事業性決済               |                     |
| <b>赵</b> 蒲 取引頻度                                                                                                    | 週に1回以上                     | 2,3週に1回位            | 月に1回位               |
|                                                                                                    | 2,3ヵ月に1回位                  | 半年に1回位              | 1年に1回以下             |
|                                                                                                    | ※取引目的で選択した主な取引目的           | の取引頻度               |                     |
| ₫須 予想取引金額                                                                                                    | 10万円未満                     | 10万円~100万円          | 100万円~500万円         |
|                                                                                                    | 500万円~ <mark>1000万円</mark> | 1000万円以上            |                     |
|                                                                                                    | ※取引目的で選択した主な取引目的           | )の1回あたりの金額          |                     |
| <ul> <li>      る     る     通     金の性質       ⑥     ⑥     ⑥     ⑥     ⑥     ⑥     ⑥     ⑥     ⑥     ⑥     ⑥     ⑥     ⑥     ⑥     ⑥     ⑤     ⑤     ⑤     ⑤     ⑤     ⑤     ⑤     ⑤     ⑤     ⑤     ⑤     ⑤     ⑤     ⑤     ⑤     ⑤     ⑤     ⑤     ⑤     ⑤     ⑤     ⑤     ⑤     ⑤     ⑤     ⑤     ⑤     ⑤     ⑤     ⑤     ⑤     ⑤     ⑤     ⑤     ⑤     ⑤     ⑤     ⑤     ⑤     ⑤     ⑤     ⑤     ⑤     ⑤     ⑤     ⑤     ⑤     ⑤     ⑤     ⑤     ⑤     ⑤     ⑤     ⑤     ⑤     ⑤     ⑤     ⑤     ⑤     ⑥     ⑤     ⑤     ⑤     ⑤     ⑤     ⑤     ⑤     ⑤     ⑤     ⑤     ⑤     ⑤     ⑤     ⑤     ⑤     ⑤     ⑤     ⑤     ⑤     ⑤     ⑤     ⑤     ⑤     ⑤     ⑤     ⑤     ⑤     ⑤     ⑤     ⑤     ⑤     ⑤     ⑤     ⑤     ⑤     ⑤     ⑤     ⑤     ⑤     ⑤     ⑤     ⑤     ⑤     ⑤     ⑤     ⑤     ⑤     ⑤     ⑤     ⑤     ⑤     ⑤     ⑤     ⑤     ⑤     ⑤     ⑤     ⑤     ⑤     ⑤     ⑤     ⑤     ⑤     ⑤     ⑤     ⑤     ⑤     ⑤     ⑤     ⑤     ⑤     ⑤     ⑤     ⑤     ⑤     ⑤     ⑤     ⑤     ⑤     ⑤     ⑤     ⑤     ⑤     ⑤     ⑤     ⑤     ⑤     ⑤     ⑤     ⑤     ⑤     ⑤     ⑤     ⑤     ⑤     ⑤     ⑤     ⑤     ⑤     ⑤     ⑤     ⑤     ⑤     ⑤     ⑤     ⑤     ⑤     ⑤     ⑤     ⑤     ⑤     ⑤     ⑤     ⑤     ⑤     ⑤     ⑤     ⑤     ⑤     ⑤     ⑤     ⑤     ⑤     ⑤     ⑤     ⑤     ⑤     ⑤     ⑤     ⑤     ⑤     ⑤     ⑤     ⑤     ⑤     ⑤     ⑤     ⑤     ⑤     ⑤     ⑤     ⑤     ⑤     ⑤     ⑤     ⑤     ⑤     ⑤     ⑤     ⑤     ⑤     ⑤     ⑤     ⑤     ⑤     ⑤     ⑤     ⑤     ⑤     ⑤     ⑤     ⑤     ⑤     ⑤     ⑤     ⑤     ⑤     ⑤     ⑤     ⑤     ⑤     ⑤     ⑤     ⑤     ⑤     ⑤     ⑤     ⑤     ⑤     ⑤     ⑤     ⑤     ⑤     ⑤     ⑤     ⑤     ⑤     ⑤     ⑤     ⑤     ⑤     ⑤     ⑤     ⑤     ⑤     ⑤     ⑤     ⑤     ⑤     ⑤     ⑤     ⑤     ⑤     ⑤     ⑤     ⑤     ⑤     ⑤     ⑤     ⑤     ⑤     ⑤     ⑤     ⑤     ⑤     ⑤     ⑤     ⑤     ⑤     ⑤     ⑤     ⑤     ⑤     ⑤     ⑤     ⑤     ⑤     ⑤     ⑤     ⑤     ⑤     ⑤     ⑤     ⑤     ⑤     ⑤     ⑤     ⑤     ⑤     ⑤     ⑤     ⑤     ⑤     ⑤     ⑤     ⑤     ⑤     ⑤     ⑤     ⑤     ⑤     ⑤     ⑤     ⑤     ⑤     ⑤</li></ul> | お客さまがみずほ銀行とお取引             | される資金の主な出所について、     | 亥当するものをご選択ください。<br> |
|                                                                                                    | 事業所得                       | 売上金                 | 賃貸料                 |
|                                                                                                    | 資産運用益                      | 資産売却資金              | 貯蓄                  |
|                                                                                                    | 出資金                        | 補助金・助成金             | その他                 |

#### ①口座開設希望支店

・口座開設希望支店をプルダウン または「その他」より選択※ ・上記に該当が無い場合、「その他」 を選択の→支店名を入力→ 「情報取得」ボタンを押下→お取引 ご希望支店をプルダウンより選択→ その支店を選択した理由を入力 ※口座開設希望支店は、法人様 の所在地、または、代表者様の ご住所の近隣店舗を表示

#### ②取引目的

・みずほ銀行とのお取引目的を 選択肢より選択 (1つ以上、最大4つまで) ・「その他」を選択した場合、具体的 な取引目的を入力

#### ③主な取引目的

②を複数選択した場合。主な取引 目的を1つ選択

#### ④取引頻度

③のお取引頻度を選択肢より選択

#### ⑤予想取引金額

③の1回あたりのお取引金額を 選択肢より選択

#### ⑥資金の性質

・お客さまがみずほ銀行とお取引 される資金の主な出所について、 該当するものを選択肢より選択 ・「その他」を選択した場合、具体的 な資金の性質を入力

#### (7) 口座開設にあたってのご確認事項

### ■200万円を超える現金取引の予定に関するご確認事項

200万円を超える現金取引の予定有無・現金を使う理由・取引頻度等を入力します。

| 200万円を超える現<br>200万円を超える<br>取引の予定(入金<br>金・現金振込など | 金取引の予定に関するご確認事項<br>現金<br>・出<br>・出<br>・出<br>・出<br>・出<br>・出<br>・出<br>・                |
|-------------------------------------------------|-------------------------------------------------------------------------------------|
|                                                 | <ul> <li>商品売上代金の入金</li> <li>※店頭での現金の払い戻しや現金の入金、現金を持参し、振込を行う理由についてご入力ください</li> </ul> |
| <b>必須</b> 取引頻度                                  | 3 2,3カ月に1回位                                                                         |
|                                                 | ④ 300万円~500万円                                                                       |
| ● る う う う う う う う う う う う う う う う う う う         | 現金売上                                                                                |

200万円を超える現金取引の
 予定(入金・出勤・現金振込など)
 「あり」「なし」より選択

#### ②現金を使う理由

①が「あり」の場合、具体的な 現金を使う理由を入力 ※店頭での現金の払い戻しや 現金の入金、現金を持参し、 振込を行う理由について入力

③取引頻度、④1回あたりの金額 プルダウンより選択

5資金の性質

・プルダウンより選択 ・「その他」を選択した場合、 具体的な資金の性質を入力

#### ■外国送金取引に関するご確認事項

外国送金取引有無・送金の目的・取引頻度等について入力します。

| 1 外国送金取引の予約                       | <del>گر</del> ا هه مه در معنان شده مواند می از معنان معنان معن<br>معنان معنان مع |  |
|-----------------------------------|----------------------------------------------------------------------------------------------------|--|
| 3 送金の目的                           | 2          •         •         •                                                                                                    |  |
|                                   | び独立の場合             第外拠点からの送金                                                                                                    |  |
| 11] 取引頻度                          | (3) 月に10位 ~                                                                                                    |  |
| <ol> <li>1回あたりの<br/>金額</li> </ol> | ④ 100万円~500万円 ~                                                                                                    |  |
| <b>須</b> 受取人相手国<br>(30文字まで)       | <ul><li>(5) (2010) (2010)</li><li>(アメリカ)</li></ul>                                                                                                    |  |
|                                   | 国名 2                                                                                                    |  |
|                                   | 国名3                                                                                                    |  |
| 一 资金の性質                           |                                                                                                    |  |

1) **外国送金取引の予定** 「あり」「なし」より選択

#### ②送金の目的

・①が「あり」の場合、仕向・被仕向 送金の目的について、プルダウンより 選択 ・「その他」を選択した場合、

具体的な送金の目的を入力

③**取引頻度、④1回あたりの金額** プルダウンより選択

#### 5受取人相手国

仕向送金の受取人の国名を入力 (1つは必須、最大3つまで)

6資金の性質

・プルダウンより選択 ・「その他」を選択した場合、 具体的な資金の性質を入力

| <ul> <li>(7) 口座開設にあたってのご確認</li> <li>■貿易金融取引(輸出入取引)</li> <li>貿易金融取引(輸出入取引)</li> </ul> | 認事項<br>に関するご確認事項<br>の有無・取引頻度等をフ | 、力します。                           |                                             |
|--------------------------------------------------------------------------------------|---------------------------------|----------------------------------|---------------------------------------------|
| 貿易金融取引(輸出入取引)に関するご確認事項<br>                                                           |                                 | ① <b>貿易</b><br>                  | <b>3金融取引の予定</b><br>1出入取引)<br>1.[か]」」との選択    |
|                                                                                      |                                 | <b>②取</b> 目                      |                                             |
|                                                                                      | <b>~</b>                        | ①が選択                             | 「あり」の場合、プルダウンより                             |
| 1回あたりの             金額             1億円未満                                              | ~                               | 3 <b>1</b> 回<br>プルタ              | <b>あたりの金額</b><br>ダウンより選択                    |
| <ul> <li></li></ul>                                                                  | 〇〇貿易株式会社       フランス             | ④主要       主要       入力       (最大) | <b>ξ取引先</b><br>取引先の名称および国名を<br>、5つまで、1つは必須) |
| 取引先の名称 2                                                                             |                                 |                                  |                                             |
| 相手先の国名 2                                                                             |                                 |                                  |                                             |
| 取引先の名称 3                                                                             |                                 |                                  |                                             |
| 相手先の園名 3                                                                             |                                 |                                  |                                             |
| 取引先の名称 4                                                                             |                                 |                                  |                                             |
| 相手先の園名4                                                                              |                                 |                                  |                                             |

(7) 口座開設にあたってのご確認事項

#### ■外国PEPsに関するご確認事項

法人様の実質的支配者の方、またはそのご家族に、外国で重要な公的地位にある方(過去にその地位にあった方を含みます)の有無を入力します。

| 外国PEPsに関するご確認事項                                                                                                    | ① <b>外国で重要な地位を占める方※</b><br>「いる」「いない」より選択                                                                  |
|----------------------------------------------------------------------------------------------------|----------------------------------------------------------------------------------------------------|
| <ul> <li>▲風の石を重要な地位を<br/>占める方</li> <li>自社の議決権保有者、代表権限保有者の中に、外国の元首のほか、外国の政府・中央銀行その他これらに類する機関において重要な公的地位にある方(過去にその地位にあった方を含みます)はいますか?</li> <li>▲のる</li> <li>● いる</li> <li>● いる</li> <li>● いない</li> <li>※外国で重要な地位を占める方の確認について<br/>詳しくはごちら</li> </ul> | <ul> <li>②外国で重要な地位を占める方の確認</li> <li>①が「いる」の場合、該当の方を選択</li> <li>※該当する方が2名以上いる場合は、1名分のみ選択・入力のうえ、</li> </ul> |
| 今国で重要な地位を<br>占める方の確認         のずほ 花子様           ※該当する方が2名以上いる場合は、1名分のみ選択・入力のうえ、面談時に2名以上いる旨をみずは銀行担当者にお伝えください。                                                                                                    | 口座開設の面談時に2名以上いる<br>旨をみずほ銀行担当者にお伝え<br>ください                                                                 |
| <ul> <li>(30文字まで)</li> <li>(30文字まで)</li> </ul>                                                                                                    | <ul><li>③国名</li><li>外国の国名を入力</li><li>④職位</li></ul>                                                        |
| <sup>8</sup> 国 職位<br>(30文字まで)           ・         ・         ・                                                                                                    | 外国での職位を入力<br>⑤ <b>氏名・続柄</b><br>・②について「ご本人」「ご家族」より                                                         |
| 64     氏名・続柄     (5)     ご本人     ○     ご家族                                                                                                    | 選択<br>・「ご家族」の場合、「氏名」を入力、<br>「続柄」をプルダウンより選択                                                                |

※外国で重要な地位を占める方とは 外国の元首のほか、外国の政府・中央 銀行その他これらに類する機関において 重要な公的地位にある方(過去にその 地位にあった方を含みます)をいいます (具体的な職位は赤枠のリンクご参照)

(8)口座情報

## ■口座情報

開設希望の口座の申込区分およびキャッシュカード・通帳要否について入力します。

| 口座情報                                                                                                    | ① <b>口座申込区分</b><br>「普通預金」「普通預金(無利息<br>型)」とり選択     |
|----------------------------------------------------------------------------------------------------|---------------------------------------------------|
| <ul> <li>● 普通預金 (無利息型)</li> </ul>                                                                                        | <ul> <li>シリンジェカード</li> <li>「必要「不要」より選択</li> </ul> |
| 631 キャッシュカード ②     必要     ○     不要                                                                                       | 3 キャッシュカード暗証番号<br>②が「必要」の場合、4桁の暗証                 |
| 6307<br>明証番号<br>(半角数字4桁)<br>※設立年月日(生年/月日と同一)、電話番号(下四桁)、同一番号(1111、7777など)、違続昇順(1234、<br>8901など)、違続降順(6543、2109など)は設定できません | <ul> <li></li></ul>                               |
| 超帳/リーフ区分                                                                                                    |                                                   |
| 入力内容一時保存                                                                                                    |                                                   |

(9) みずほビジネスWEB

### ■サービス利用情報

みずほビジネスWEBのサービス利用開始に必要な情報を入力します。

| 5月間は月間手数料無料                                              | ↓。4ヵ月目より月間手数料3,300円(消費税等を含む)となります。                         |
|----------------------------------------------------------|------------------------------------------------------------|
| すほヒジネスWEBとは                                              |                                                            |
| ビス利用情報                                                   |                                                            |
|                                                          |                                                            |
|                                                          | Windows OS O Mac OS                                        |
|                                                          |                                                            |
|                                                          | • ID • A 49 - F + 9594 & A 49 - F A 54                     |
|                                                          | O         ID・パスワード方式           〇         電子証明書方式           |
| 入出金明細照会 @                                                | <ul> <li>必要</li> <li>不要</li> </ul>                         |
| (max//·9 / · or/se)                                      |                                                            |
| 残高照会                                                     | <ul> <li>(3) 必要</li> </ul>                                 |
| ● 暗証番号<br>(半角数字4桁)                                       | 7583                                                       |
|                                                          | × 4 桁の数字をご記入ください。                                          |
|                                                          | (2200, 10000) 199991 (21820/2078 CA)                       |
| <ul> <li>振込・振替 ?</li> <li>(都度指定方式)</li> </ul>            | (5)         必要         ○         不要                        |
| 当日扱いの申込                                                  |                                                            |
|                                                          |                                                            |
| <ul> <li>1日あたりの<br/>振込限度額<br/>(半角数字5桁まで)     </li> </ul> | 10000 千円                                                   |
|                                                          | ※爾人類為程度鏡:1個門木肉                                             |
| ● 暗証番号<br>(半角数字4~9桁)                                     | 8956                                                       |
|                                                          | ※ 4 ~9 桁の数字をご配入くたさい。<br>(ただし、「全て0」「9999で始まる数字」はご指定いただけません) |
| ●総合振込 🕜                                                  | (9) 必要 ○ 不要                                                |
|                                                          |                                                            |
| ● 1日あたりの<br>振込限度額<br>(半角数字7桁まで)                          | 100000 千円<br>※最大振込限度額:100億円未満                              |
|                                                          |                                                            |
| 振替金額                                                     | 承認手続きにより依頼した振込の金額および振込手数料                                  |
| 明細照会 ⑦<br>(日付範囲指定)                                       | (1) ・ 入出金明細 (照会パターン:都度)                                    |
|                                                          | (の 振込入金明細(昭会パターン・都度)                                       |

# ①ログイン認証方式

・本サービスを使用するパソコンの OSについて、「Windows OS」
「Mac OS」のどちらかを選択
・「Windows OS」を選択した場合
「ID・パスワード+ワンタイムパスワード方式」「ID・パスワード方式」」
「電子証明書方式」より選択
・「Mac OS」を選択した場合
「ID・パスワード+ワンタイムパスワード方式」」「ID・パスワード+ウンタイムパスワード

2) 入出金明細照会 「必要」「不要」より選択

3)**残高照会** 「必要」が自動選択

④**暗証番号** ②が「必要」の場合、4桁の暗証 番号を入力

⑤振込・振替(都度指定方式) 「必要」「不要」より選択

6)当日扱いの申込 「必要」「不要」より選択

)1日あたりの振込限度額 ⑥が「必要」の場合、1日あたりの

振込限度額を千円単位で入力 ※最大振込限度額:1億円未満

**⑧暗証番号** 

⑤が「必要」の場合、4桁の暗証 番号を入力

9**総合振込(一括伝送サービス)** 「必要」「不要」より選択

⑩1日あたりの振込限度額

⑨が「必要」の場合、1日あたりの 振込限度額を千円単位で入力 ※最大振込限度額:100億円未満

**⑪明細照会** 

「入出金明細照会」「振込入金明細」より選択

(10)みずほWEB帳票サービス

| ■マスターユーザ情報<br>みずほWEB帳票サービスのログインに必要なマスターユーザ情報を入力し                                                     | <i>」</i> ます。                                                                              |
|----------------------------------------------------------------------------------------------------|-------------------------------------------------------------------------------------------|
| みずほWEB帳票サービス                                                                                         | ① <b>氏名(漢字)</b><br>マスターユーザの姓名を入力<br>(姓名それぞれ10文字まで)                                        |
| 取引明細等の各種帳票を電子帳票にできます。帳票類は最大13ヵ月分まで閲覧でき、複数名でもご利用いただけます。初期費<br>用、月額利用料も無料でご利用いただけます。<br>みずほWEB幌票サービスとは | ② <b>ユーザID</b><br>ログインに使用するユーザーネーム<br>を入力(半角英小文字数字混在<br>6~12文字)                           |
| マスターユーザ情報<br>(姓名 (漢字)<br>(姓名 むたわ10文字まで)<br>姓 みずほ 名 花子                                                | <ul> <li>③仮パスワード※</li> <li>ログインに使用する仮パスワードを</li> <li>入力(半角英小文字数字混在<br/>8~12文字)</li> </ul> |
| <ul> <li>● ユーザID ログインに使用するユーザーネームを設定してください。</li> <li>(半角英小文字数字跟在<br/>6~12文字) hanako0108</li> </ul>   | ④ <b>仮パスワード(確認用)</b><br>③を再度入力                                                            |
| び須 ② 仮パスワード ログインに使用するパスワードを設定してください。<br>(半角英小文字数字版在<br>8~12文字)     3 ・・・・・・・                         |                                                                                           |
| 仮パスワード     確認のためもう一度ご入力ください。       (確認用)     ・・・・・・・・                                                |                                                                                           |
| 入力内容一時保存                                                                                             |                                                                                           |

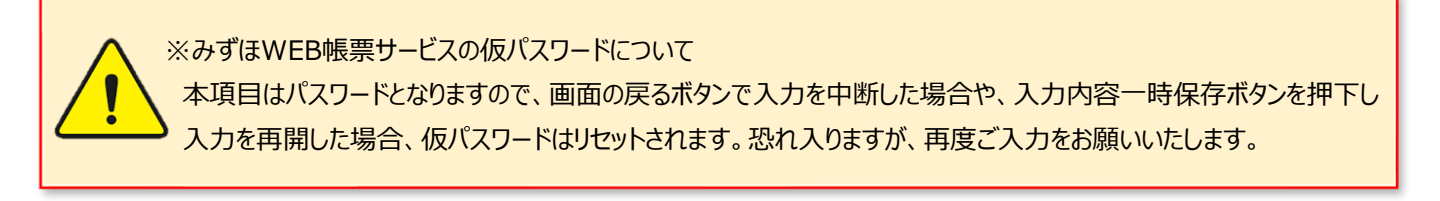

| (11)a | みずほビジネスデビット |
|-------|-------------|
|-------|-------------|

#### ■利用者情報

みずほビジネスデビットのカード利用者情報を入力します。

| みずほビジネスデビット                                                                                                    | ①代表者<br>反映ず4                  |
|----------------------------------------------------------------------------------------------------|-------------------------------|
| 法人口座からのリアルタイム決済ができるデビットカードです。<br>会員専用WEBでカードごとに利用限度額の変更や利用明細のダウンロード等が可能です。<br>新規カード発行手数料・年会費は無料でご利用いただけます。<br>2枚目以降最大10枚までの追加申込が簡単にできます(追加申込ができるのは管理責任者のみとなりますが、1枚目のご利用者は<br>自動的に管理責任者となります)。 | 代表者に<br>情報でス<br>(上記に、<br>入力が必 |
| みずほビジネスデビット                                                                                                    | 2氏名(                          |
| 利用者情報 (1) 代表者/役員/面談者の情報を反映 、                                                                                                    | 利用者の                          |
| ●23 ● 氏名 (漢字)<br>(姓名それぞれ10文字ま ② 姓 みずほ 名 太郎<br>で)                                                                                                    | 3 <b>氏名(</b><br>利用者(<br>(姓名そ) |
| <ul> <li>              氏名 (フリガナ)<br/>(姓名それぞれ15文字書             ③) セイ ミズホ メイ タロウ             で)      </li> </ul>                                                                                | ④ <b>ローマ</b><br>利用者(<br>(姓名合  |
| <ul> <li>231 ○ ローマ字氏名<br/>(姓名台力せて<br/>半角英大文字22文字まで)</li> <li>First Name (姓)</li> <li>MIZUHO</li> <li>TARO</li> </ul>                                                                          | 22文字<br>⑤ <b>生年月</b><br>利田孝(  |
| <ul> <li>         (¥角数字のみ)         (1970 年1月1日)         年 01 ▼月 01 ▼日     </li> </ul>                                                                                                    | 利用者(<br>6)性別<br>利用者(          |
| Omega     性別       6     男性       女性                                                                                                    | ⑦生年月                          |
| <ul> <li>● 電話番号<br/>(半角数学11桁まで)</li> <li>(平角数学11桁まで)</li> </ul>                                                                                                    | 利用者の                          |
| <ul> <li>▲33 カードデザイン</li> <li>● オリジナル</li> </ul>                                                                                                    | ⑧カードラ<br>みずほど<br>ごぜくい         |
| O SDGs (黑)                                                                                                    | より選択                          |
| カードデザインの <u>詳細はこちら</u> からご確認ください                                                                                                    | ⑨暗証番                          |
| <ul> <li>● 暗証番号<br/>(半角数学4桁)</li> <li>▲976</li> <li>※生年月日(生年/月日と同一)、電話番号(下四桁)、同一番号(1111、7777など)、連続昇順(1234、<br/>8901など)、連続降順(6543、2109など)は設定できません</li> </ul>                                   | みずほビ<br>4桁の暗                  |
| 入力內容一時保存                                                                                                    |                               |

/役員/面談者の情報を アン※

青報/役員情報/面談者 **したデータを反映** 入力の無い項目は追加で み要)

漢字) の氏名を入力 れぞれ10文字まで)

フリガナ) の氏名(フリガナ)を入力 れぞれ15文字まで)

2氏名 Dローマ字氏名を入力 わせて半角英大文字 まで)

Β の生年月日を入力

の性別を選択

日 D電話番号を入力

#### <del>.</del>ザイン

ジネスデビットのカード を「オリジナル」「SDGs(黒)」

#### 号

ジネスデビットカードの 証番号を入力

※代表者/役員/面談者の情報を反映ボタンについて

プルダウンを選択し直した場合、画面上に以下のメッセージが表示されるため、情報の上書きをお願いいたします。 「選択された情報を反映しますがよろしいでしょうか。※選択した情報に入力がある項目は上書きされます。 ローマ字氏名・性別・電話番号・カードデザイン・暗証番号は追加で入力・修正をお願いいたします。」

(12)みずほ銀行担当者の確認・ご連絡事項

# ■みずほ銀行担当者の確認、ご連絡事項

みずほ銀行の担当者有無のご確認、口座開設にあたってのご連絡事項を入力します

| みずほ銀行担当者の確認                                                                                                    | ①みずほ銀行担当者確認<br>みずほ銀行のお客さま担当者有無<br>について、「いる」「いない」より選択                                       |
|----------------------------------------------------------------------------------------------------|--------------------------------------------------------------------------------------------|
|                                                                                                    | ②支店名/担当者名<br>①が「いる」の場合、支店名(部署<br>名)および担当者名を入力                                              |
| <ul> <li>              ◆ 支店名/担当者名</li></ul>                                                                                 | ③ <b>内容</b><br>口座開設にあたって、みずほ銀行へ<br>ご連絡事項がある場合、入力                                           |
| 拉当著名                                                                                                    | ④ 本サービスをお知りになった<br>きっかけ<br>プルダウンより選択                                                       |
| ご連絡事項                                                                                                    | ⑤次に進むボタン<br>入力が全て完了したら押下し、<br>入力内容のご確認画面へ遷移                                                |
| <ul> <li>              任道 ● 内容             (200文字まで)          </li> <li>             事業拡大のため口座開設を希望します。         </li> </ul> | ⑥確定ボタン<br>入力内容を確定する                                                                        |
| (近) ホサービスをお知り<br>になったきっかけ (雑誌・WEB) からの紹介                                                                                    | <ul> <li>⑦修正ボタン</li> <li>入力内容を修正する</li> <li>(⑥押下後は修正出来ません)</li> <li>⑧印刷画面を開くボタン</li> </ul> |
| 入力内容一時保存       反る                                                                                                    | 入力内容を印刷する                                                                                  |
| 入力内容のご確認画面下部                                                                                                    | 修正                                                                                         |
| 展る 印刷画面を開く                                                                                                    | 確定                                                                                         |
| 申込内容の確認・印刷は申込確定後もマイページより確認可能です                                                                                              |                                                                                            |

(13)申込完了

### ■申込完了画面

申込情報の入力が完了すると表示される画面です。受付方法によって表示される画面が異なります。

### <口座開設手続きをリモート・ウェブ面談で行う場合>

| 法人口座開設ネッ                                                                    | ト受付システム                                                                 |                   | 画面:CP02-06        | 文字サイズの変更         | 大中小 |
|-----------------------------------------------------------------------------|-------------------------------------------------------------------------|-------------------|-------------------|------------------|-----|
| 受付完了                                                                        |                                                                         |                   |                   |                  |     |
| ✓<br>法人情報・<br>代表者/役員情                                                       | ✓<br>面談者・実質的<br>報 支配者情報                                                 | ●<br>サービス<br>申込情報 | ◆<br>入力内容の<br>ご確認 | <b>〇</b><br>申込完了 |     |
| ]座開設のお申込を受け付け                                                               | ました。                                                                    |                   |                   |                  |     |
| 5甲込内容をもとに審査を行                                                               | rい、電子メールまたはお電話                                                          | ;にて、審査結果をご        | 連絡いたします。          |                  |     |
| ご留意事項                                                                       |                                                                         |                   |                   |                  |     |
| 審査には1週間程度お時間<br>審査の結果、口座開設をさ<br>(お断りの場合は、電子><br>申込手続きは完了してい<br>続いてご面談者様の本人研 | をいただく場合があります。<br>ら断りすることがございます。<br>くールでのご連絡とさせていた<br>ません。<br>鍵を実施いたします。 | だきます。)            |                   |                  |     |
|                                                                             |                                                                         | ➡                 | -                 |                  |     |
|                                                                             | 画面下部の<br>について、                                                          | 「ご面談者樹<br>設問にご回   | €の本人確認」<br>答ください。 |                  |     |

### (13)申込完了

#### <ご面談者さまの本人確認設問>

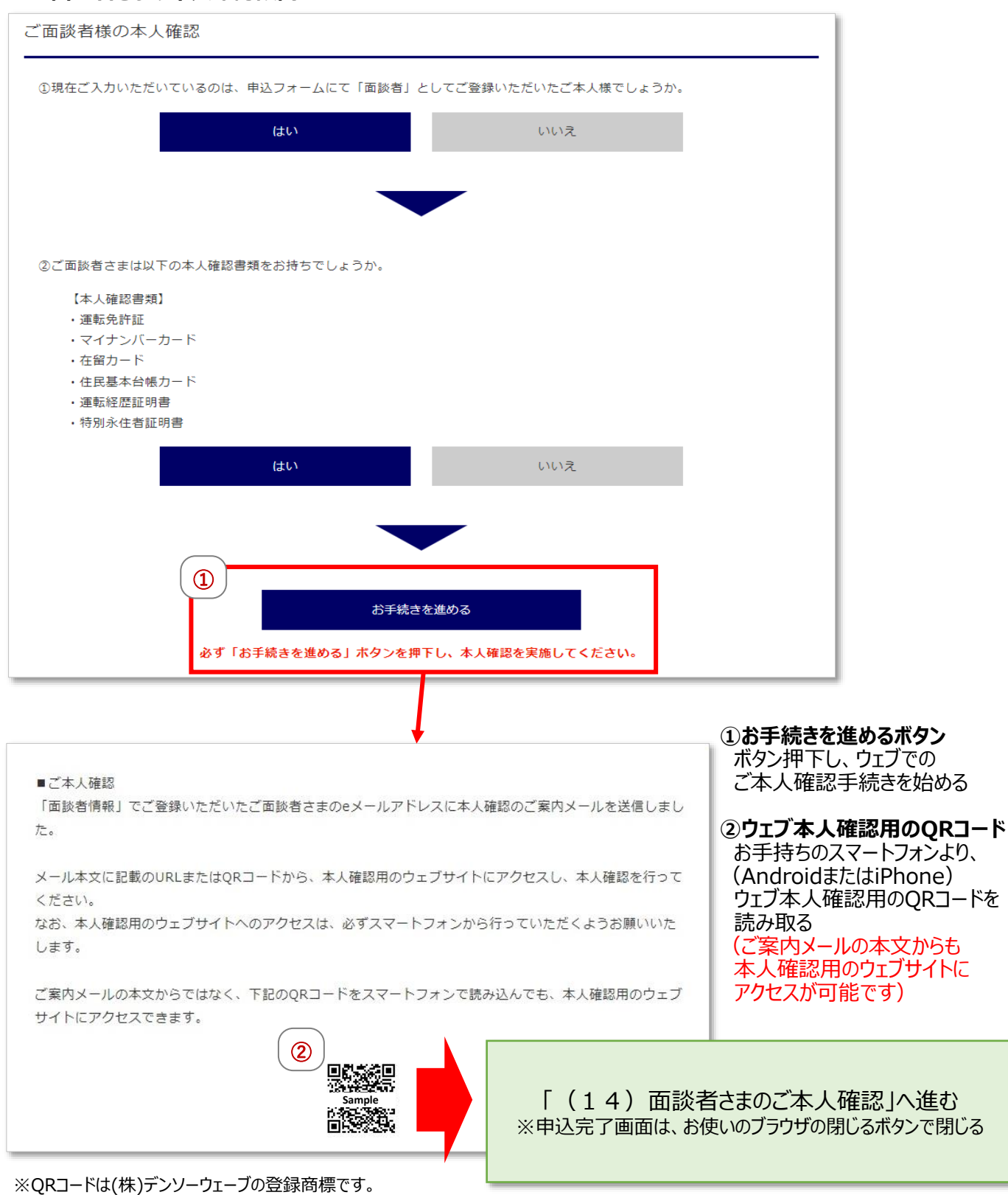

(13)申込完了

#### <口座開設手続きを店頭で行う場合>

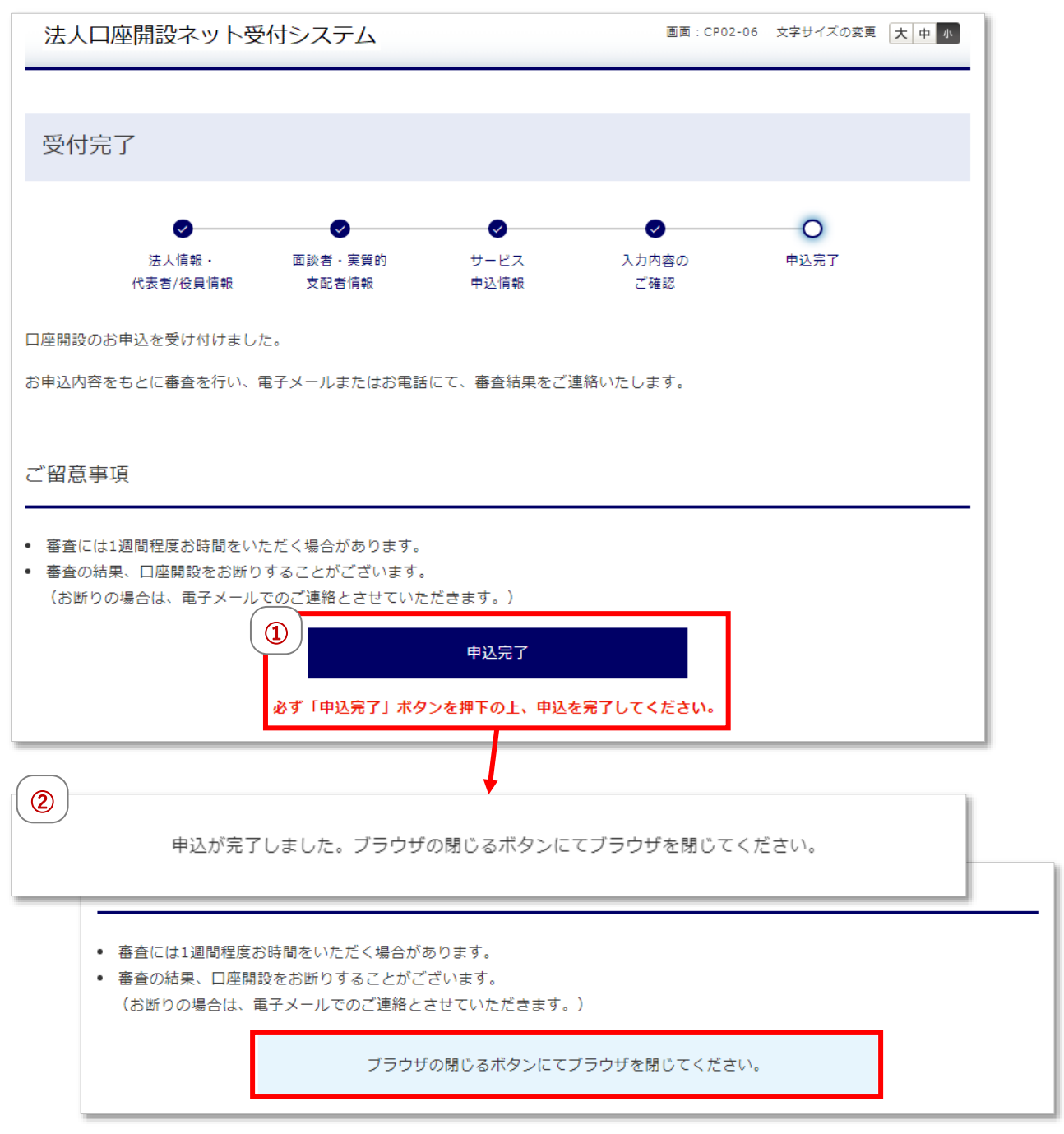

#### ①申込完了ボタン

口座開設手続きを店頭で行う場合、本ボタン押下により申込完了

### ②申込完了メッセージ確認

申込が完了したことをご案内するメッセージを確認し、申込完了画面は、お使いのブラウザの閉じるボタンで閉じる

(14)面談者さまのご本人確認

### ■ウェブ上での面談者さまのご本人確認

「法人口座開設ネット受付(来店不要・ウェブ面談)」をご利用いただくお客さまは、面談者さまの ご本人確認を、お手持ちのスマートフォンを使用して、ウェブ上で行います

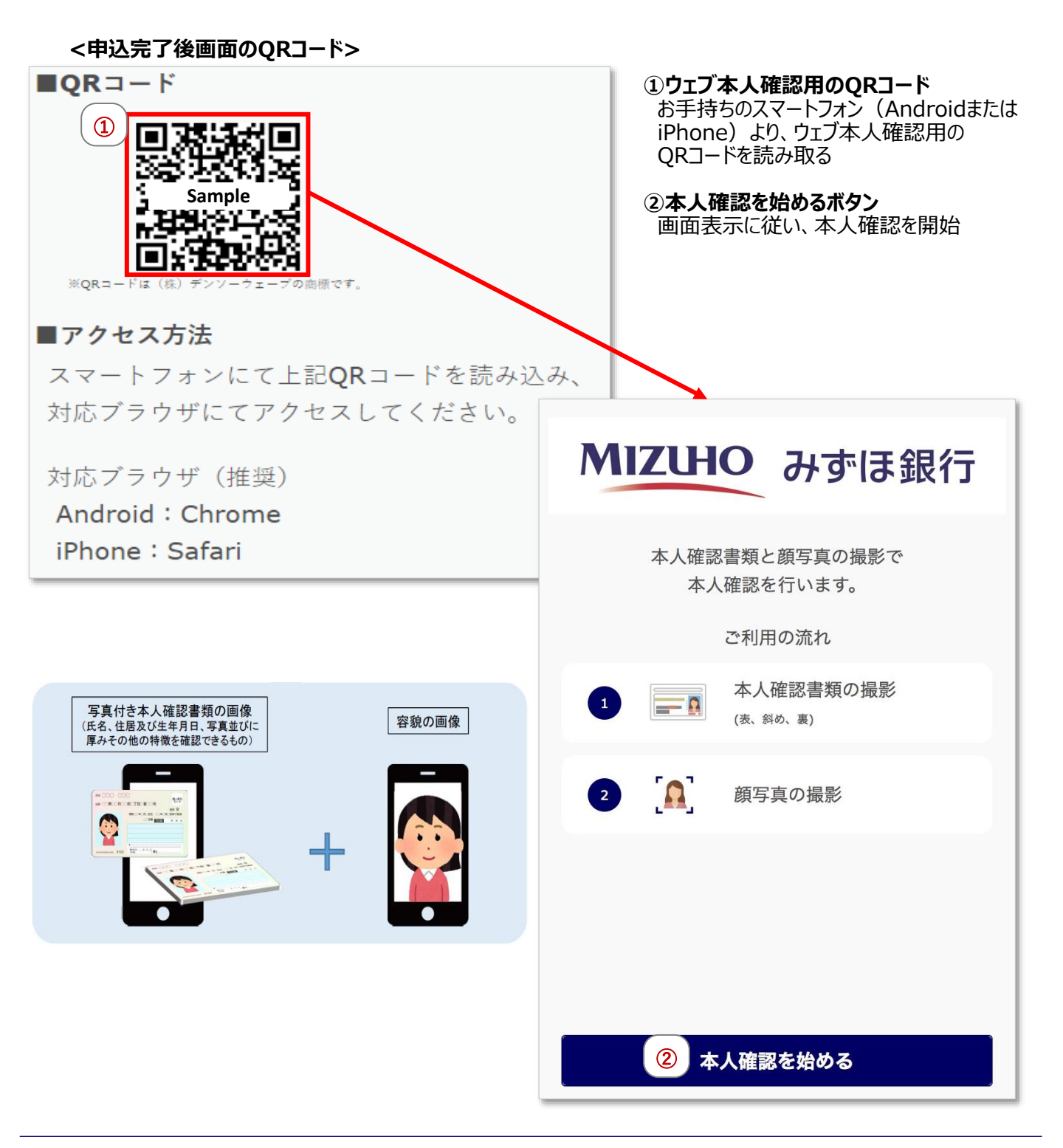

(14)面談者さまのご本人確認

#### <本人確認書類が運転免許証の場合>

| 3<br>本人確認書類の選択<br>1<br>本人確認書類の撮影<br>顔写真の撮影 |
|--------------------------------------------|
| 撮影書類の選択                                    |
| 本人確認に利用する書類を選択してくださ<br>い。                  |
| 運転免許証                                      |
| マイナンバーカード                                  |
| 在留カード                                      |
| 住民基本台帳カード                                  |
| 運転経歴証明書                                    |

#### ③本人確認書類の選択

以下の本人確認書類より選択

- ·運転免許証
- ・マイナンバーカード
- ・在留カード
- ・住民基本台帳カード
- ·運転経歴証明書

| <ul> <li>本人確認書類の撮影手順</li> <li>本人確認書類の撮影</li> <li></li></ul> |
|-------------------------------------------------------------|
| 運転免許証を3回撮影します                                               |
| 1 表面の撮影                                                     |
| 2<br>(斜め45度から撮影)                                            |
| 3 裏面の撮影                                                     |
|                                                             |
|                                                             |
|                                                             |
| 戻る 次へ進む                                                     |

#### ④本人確認書類の撮影手順

画面の表示に従って、本人確認書類の撮影を 実施

#### ⑤次へ進むボタン

画面の表示を確認後、押下

### (14)面談者さまのご本人確認

#### <本人確認書類の撮影・表面>

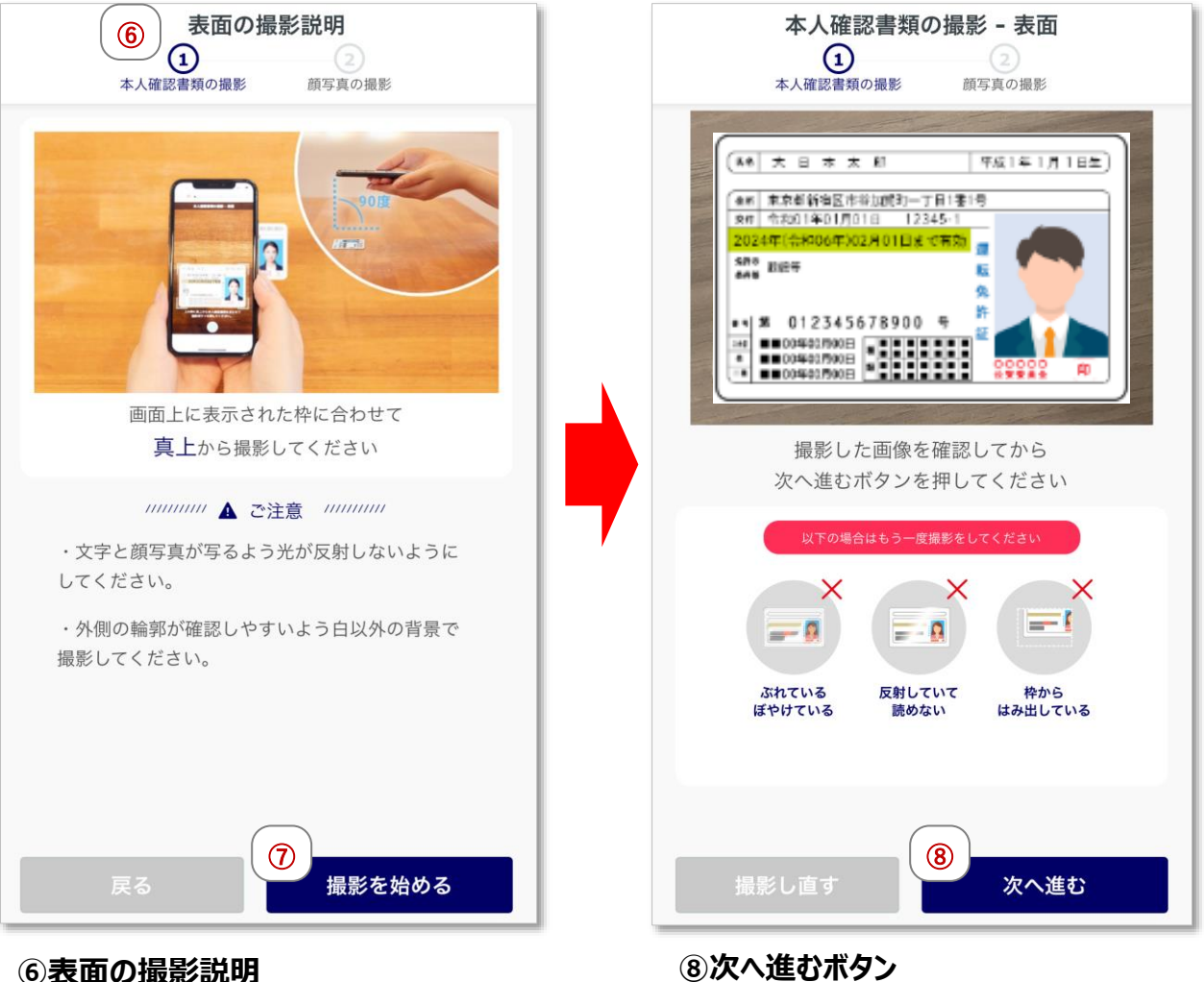

本人確認書類に記載されている氏名 ・生年月日・住所を読み取るため、 真上から撮影

⑦撮影を始めるボタン

撮影の準備ができたら押下

⑧次へ進むボタン 画面の表示を確認後、押下

## (14)面談者さまのご本人確認

#### <本人確認書類の撮影・斜め>

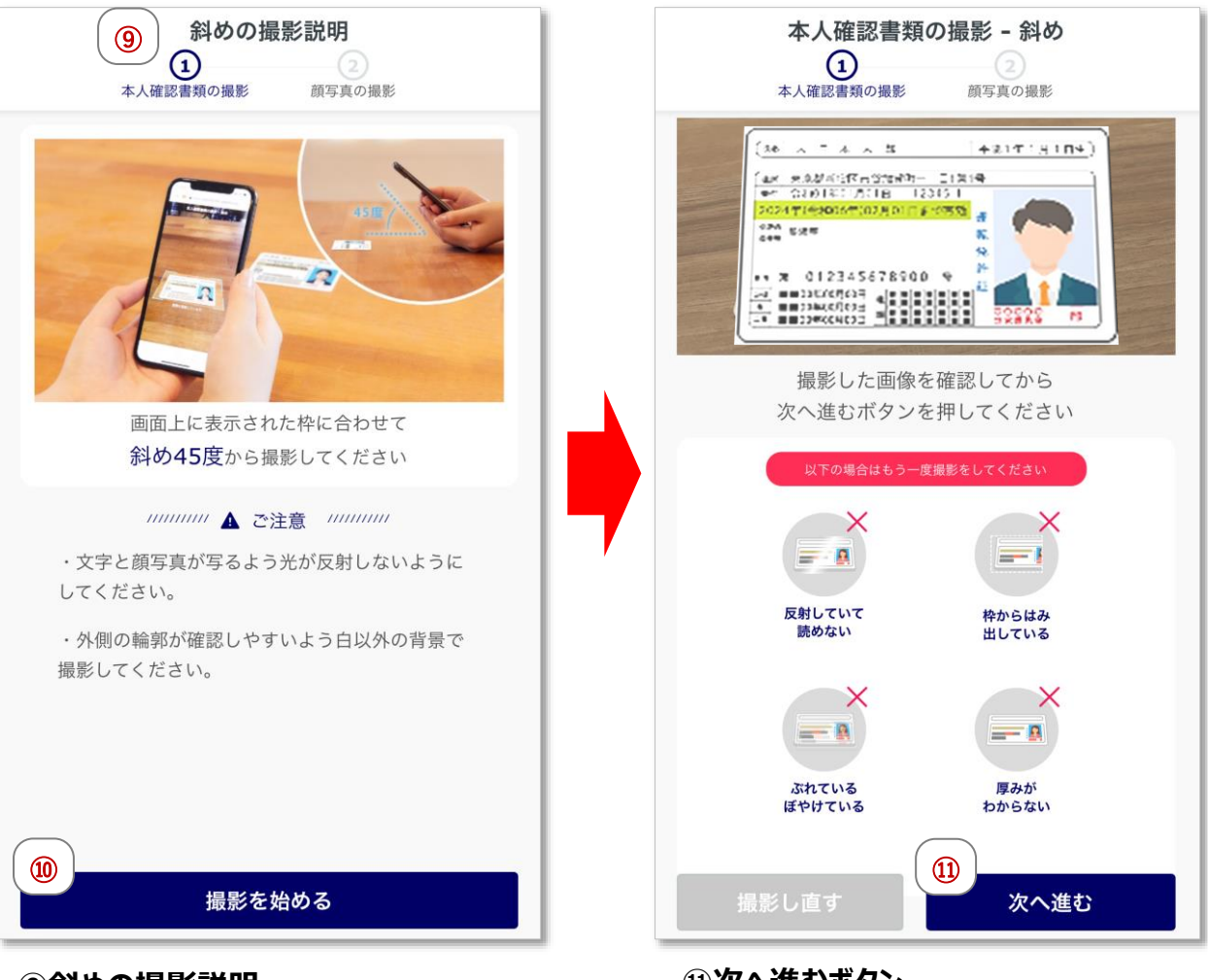

### ⑨斜めの撮影説明

本人確認書類の厚みを確認するため、 斜め45度から撮影します

#### 10撮影を始めるボタン

撮影の準備ができたら押下

①次へ進むボタン 画面の表示を確認後、押下

## (14)面談者さまのご本人確認

#### <本人確認書類の撮影・裏面>

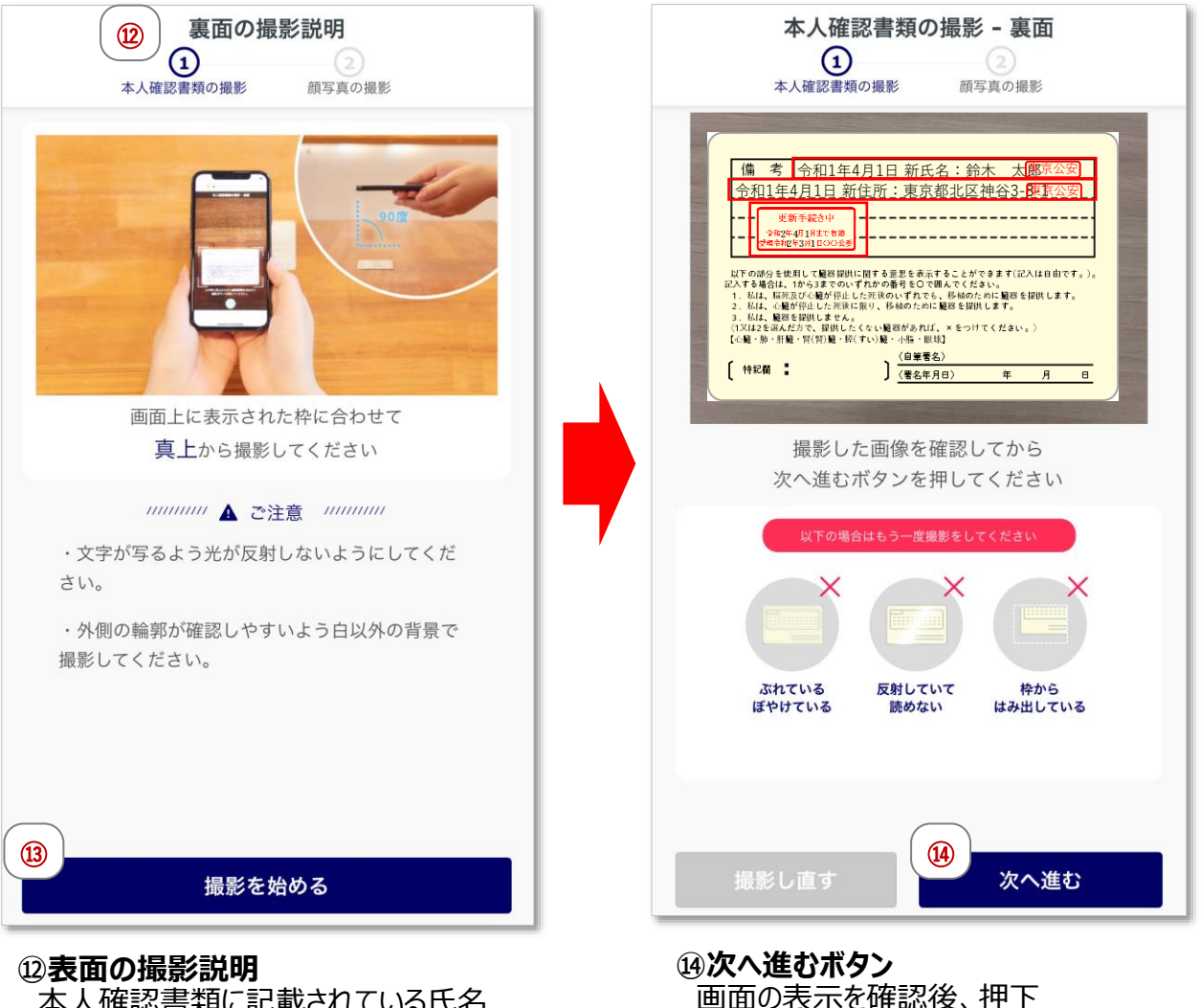

本人確認書類に記載されている氏名 ・生年月日・住所を読み取るため、 真上から撮影

⑬撮影を始めるボタン

撮影の準備ができたら押下

### (14)面談者さまのご本人確認

#### <顔写真の撮影>

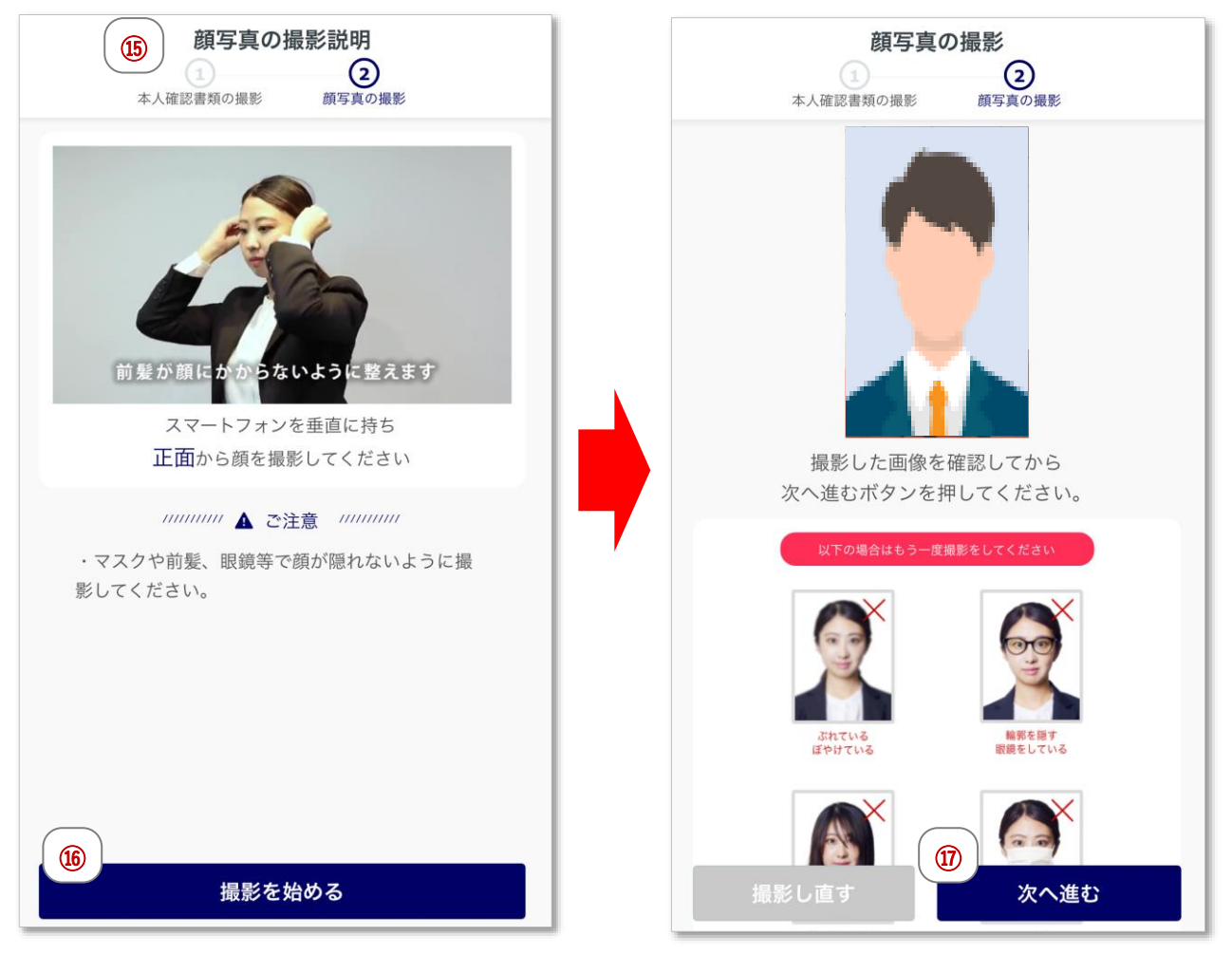

#### ⑤顔写真の撮影説明

本人確認書類と面談者さまの一致を確認するため、顔写真を正面から撮影

#### 16撮影を始めるボタン

撮影の準備ができたら押下

⑦次へ進むボタン 画面の表示を確認後、押下

#### (14)面談者さまのご本人確認

#### <完了画面>

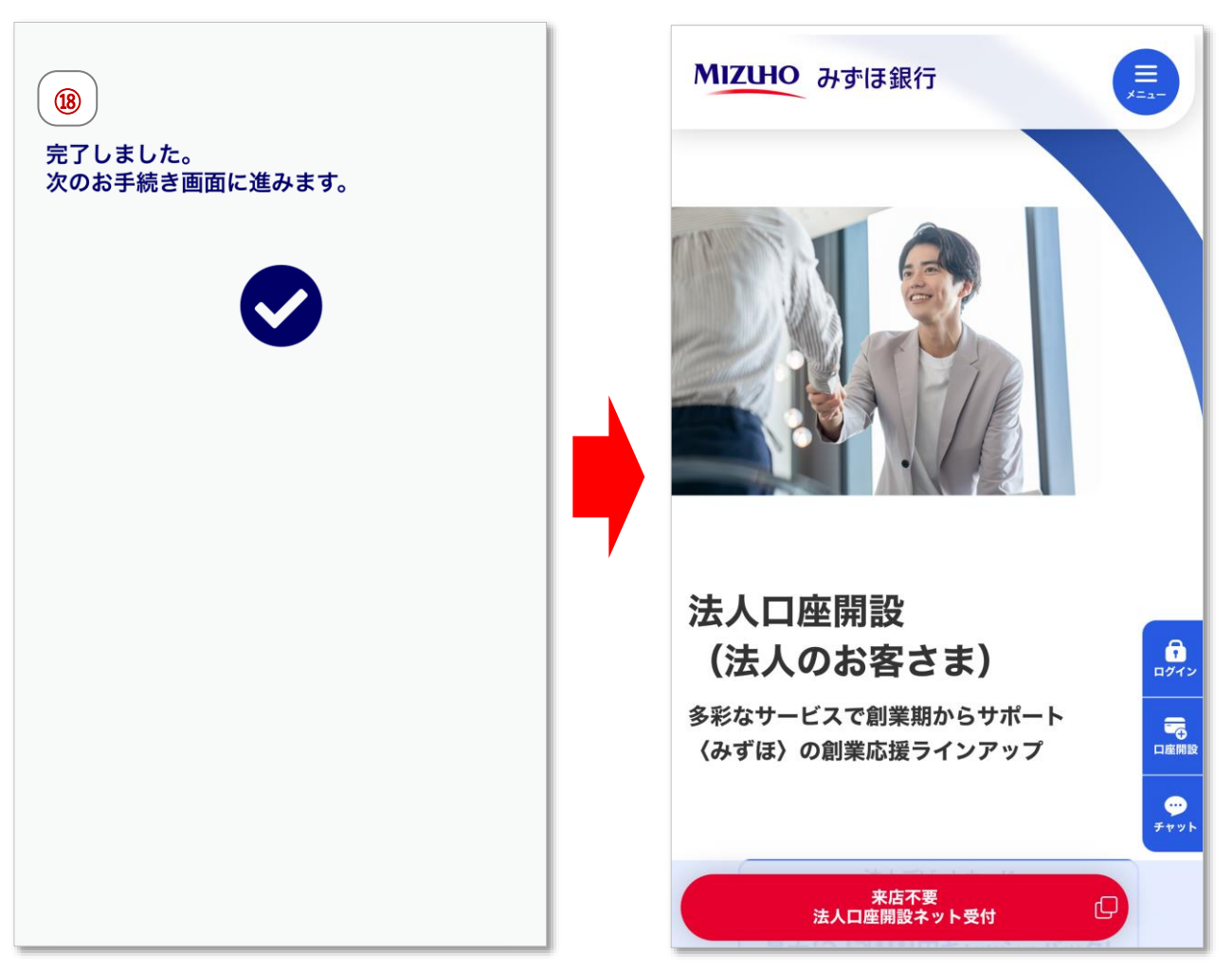

### 18完了画面

表示の画面が出たら手続き完了 みずほ銀行の法人口座開設ネット受付のページへ遷移

# 4. お困りの時には

(1) 臨時メンテナンス中のお知らせ画面が表示された場合

### ■申込情報入力中に、一時保存ボタンを押下したら、臨時メンテナンス中のお知らせ画面が表示された

→ご迷惑をおかけして申し訳ございません。 みずほ銀行ウェブサイトより、再度マイページにログインしていただき、ご入力をお願いいたします。

| しばらくお待ちください。                                                                                                    | によりご利用できません。                                                                                                    |
|----------------------------------------------------------------------------------------------------|----------------------------------------------------------------------------------------------------|
|                                                                                                    | 画面を閉じる                                                                                                    |
| 「画面を閉じる」フ                                                                                                    | ボタンが動作しない場合は、ブラウザの閉じるボタンをご利用ください。                                                                                                    |
|                                                                                                    |                                                                                                    |
|                                                                                                    | ▲ このページの先頭へ                                                                                                    |
| right © 2024 Mizuho Bank, Ltr                                                                                                    | d. All Rights Reserved.                                                                                                    |
| 【みずほビジネスデビッ<br>②暗証番号を入力、<br>画面が表示され、ごフ                                                                                                    | ト】の利用者情報入力画面において、①電話番号のご入力のない状態で<br>③入力内容一時保存ボタンを押下されますと、上記の臨時メンテナンス中のお知<br>入力内容が保存されません。                                                                                                    |
| 【みずほビジネスデビッ<br>②暗証番号を入力、<br>画面が表示され、ごフ                                                                                                    | ト]の利用者情報入力画面において、①電話番号のご入力のない状態で         ③入力内容一時保存ボタンを押下されますと、上記の臨時メンテナンス中のお知         入力内容が保存されません。         男性       女性         ①       012       - 7890                                                                                                    |
| 【みずほビジネスデビッ<br>②暗証番号を入力、<br>画面が表示され、ごフ<br><sup>221</sup> 1179<br><sup>223</sup> 電話番号<br>(半角数字11板まで)<br><sup>233</sup> カードデザイン                                                                                                    | ト]の利用者情報入力画面において、①電話番号のご入力のない状態で         ③入力内容一時保存ボタンを押下されますと、上記の臨時メンテナンス中のお知         (力内容が保存されません。         第性       女性         ① 012       - 3456         オリジナル                                                                                                    |
| 【みずほビジネスデビッ<br>②暗証番号を入力、<br>画面が表示され、ごフ<br><sup>1021</sup> <sup>1179</sup><br><sup>2021</sup> <sup>1179</sup><br><sup>2021</sup> <sup>1179</sup><br><sup>2021</sup> <sup>1179</sup><br><sup>2021</sup> <sup>1179</sup><br><sup>2021</sup> <sup>1179</sup><br><sup>2021</sup> <sup>1179</sup> | ト】の利用者情報入力画面において、①電話番号のご入力のない状態で         ③入力内容一時保存ボタンを押下されますと、上記の臨時メンテナンス中のお知         (1) 012 - 3456 - 7890         ① 012 - 3456 - 7890         ○ オリジナル         ○ 5DGs (黒)         カードデザインの期根にごちらからご確認くどきい                                                                                                    |
| 【みずほビジネスデビッ<br>②暗証番号を入力、<br>画面が表示され、ごフ<br><sup>1021</sup> <sup>1179</sup><br><sup>1022</sup> <sup>1179</sup><br><sup>1023</sup> <sup>1179</sup><br><sup>1023</sup> <sup>1163</sup><br><sup>1024</sup> <sup>1163</sup> <sup>1163</sup>                                                       | ト】の利用者情報入力画面において、①電話番号のご入力のない状態で         ③入力内容一時保存ボタンを押下されますと、上記の臨時メンテナンス中のお知<br>しの容が保存されません。         ①       9性         ①       012       -         ③       1         ○       1         ○       1         ○       1         ○       1         ○       1         ○       1         ○       1         ○       1         ○       1         ○       1         ○       5         ○       5         ○       1         ○       5         ○       1         ○       5         ○       5         ○       5         ○       5         ○       1         ○       5         ○       5         ○       5         ○       5         ○       5 |